# **Advanced Statistical Functions**

### Perform Data Analysis: Manage Multiple Arguments Students will be able to:

Concept: Statistical, the "s" of the sample population, as well as the Statistical Functions in Excel Identify the difference between a SUMIF and SUMIFS function. Use statistical functions, including AVERAGEIFS, MAXIFS Use statistical functions: Mean (Average), Mode, and Median Use Named Ranges in Statistical Functions

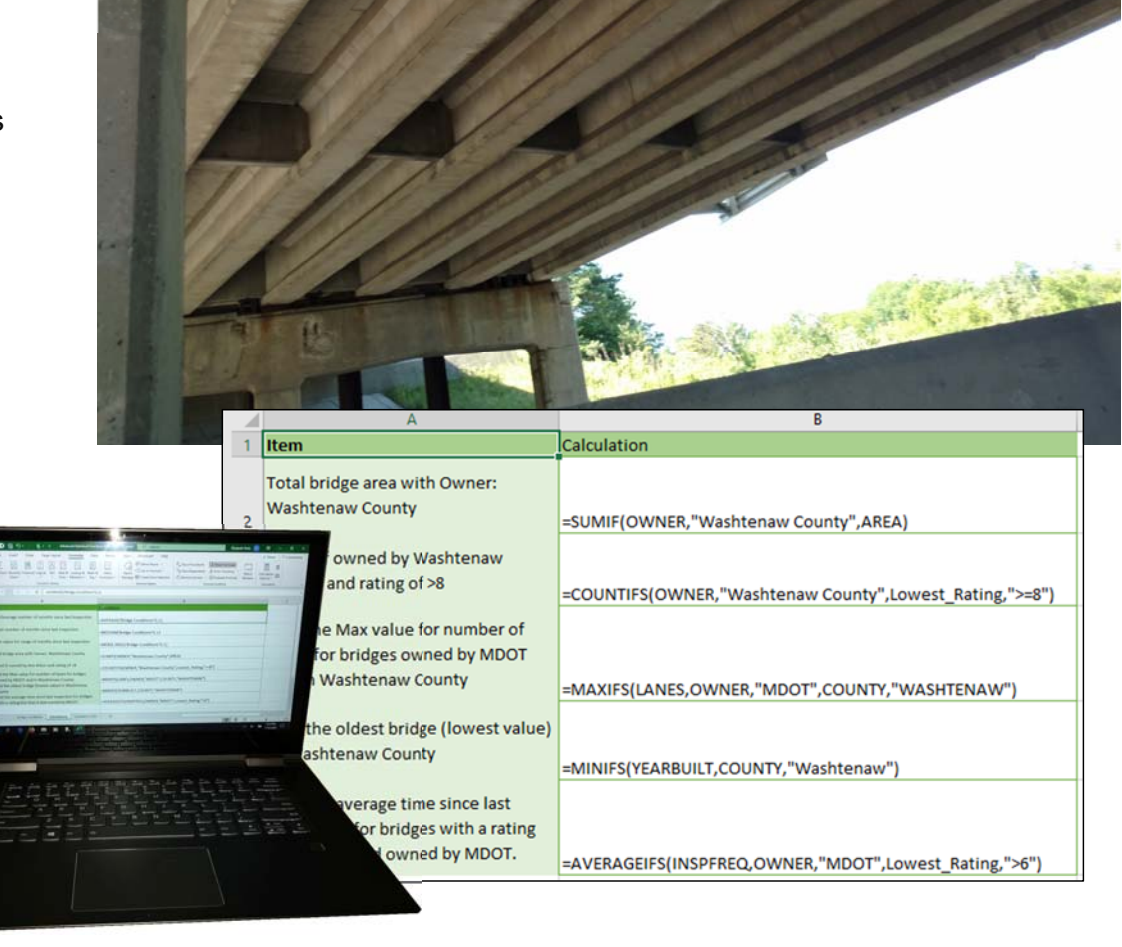

#### **Excel Expert Certification Exam Objectives** Perform logical operations in formulas

Perform logical operations by using nested functions including the IF(), IFS(), SUMIF(), AVERAGEIF(), COUNTIF(), SUMIFS(), AVERAGEIFS(), COUNTIFS(), MAXIFS(), MINIFS()

### STATISTICAL FUNCTIONS: SEEKING SOLUTIONS

### **Unit Check List**

#### Complete the Lesson

Advanced Statistical Functions: Pages 41-68

#### Task

Complete the following: Determine the condition of the County bridges and the time since the last inspection. Identify the owner of the infrastructure for maintenance.

#### **Downloads**

Advanced Statistical Functions Sample.xlsx

#### **Test Yourself:**

Unit Review Pages 67-68

#### Formulas Ribbon (left)

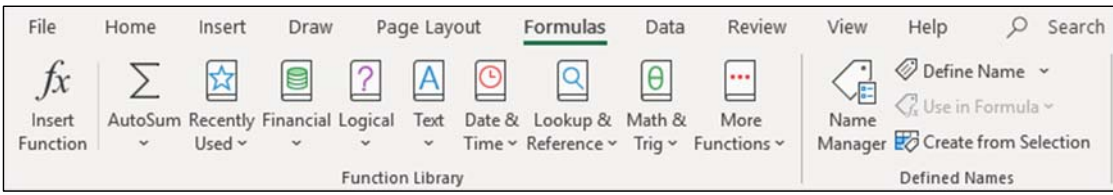

#### Formulas Ribbon (right)

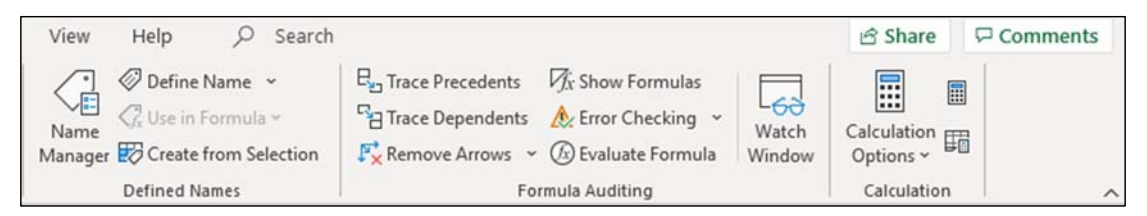

#### Menu Maps

- 1. Formula->Function Library-> AutoSum-> Average
- 2. Formula->Function Library-> More Functions-> Statistical->MEDIAN
- 3. Formulas-> Function Library-> More Functions-> Statistical->MODE.SNGL.
- 4. Formulas-> Function Library-> More Functions-> Statistical->MODE.MULTI
- 5. Formulas-> Function Library-> More Functions-> Statistical-> COUNTIFS

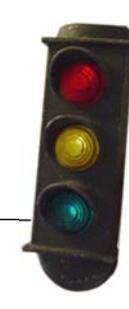

### WORKING WITH STATISTICAL DATA

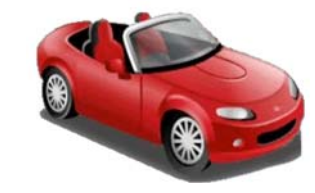

Statistics is a field of study that collects, organizes, interprets and presents data. The field is divided into two primary methods: descriptive statistics to summarize data or inferential statistics to draw conclusions from data.

Statistical data often relies on a sample (or portion) of the whole data set (known as the population). The sample is a smaller data set, and usually easier to work with. Conclusions drawn from the sample are then applied to the larger data set.

Statistics doesn't answer yes or no. Instead, it shows the probability of an outcome. A probability may be more or less likely.

In our traffic data, we will look at the statistical functions to summarize our data set. We will only be looking briefly at the tools that statisticians use, but not getting too much into the calculating of statistics or probability. MDOT Bridge Statistics displayed as a Dashboard

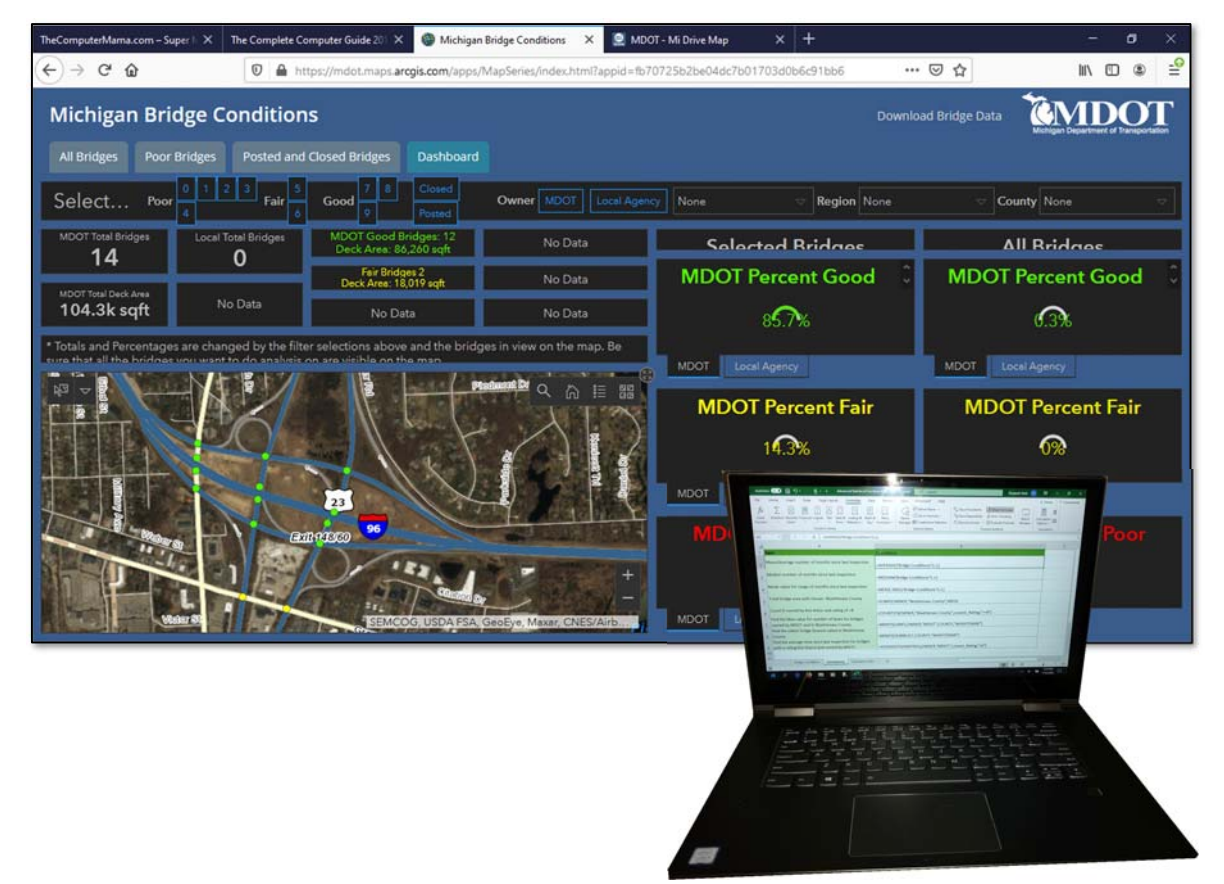

Optional: Learn more about Statistics: https://libguides.wccnet.edu/oer-subjects/statistics-calculus

TRAFFIC CONCEPTS

Bridges need to be inspected on regular basis to monitor their condition. Bridge inspections record information about the condition of the bridge, including superstructure, bridge deck, and substructure.

Michigan's infrastructure is aging faster than it is being repaired. MDOT offers the information on their Bridge Conditions Dashboard (and a download of the data in CSV format). State and local road agencies can use the condition ratings to prioritize funding and repair scheduling.

Bridge condition is rated based on the lowest-rating recorded for the bridge structures. The ratings range from 0-9. A bridge rated as failing may have posted loads reduced or be closed to traffic entirely until it can be rehabilitated or replaced.

The MDOT rating scale is shown here.

https://mdot.maps.arcgis.com/apps/MapSeries/index.ht ml?appid=fb70725b2be04dc7b01703d0b6c91bb6

MDOT Bridge Conditions: https://mdot.maps.arcgis.com/apps/MapSeries/index.html?appid=fb70725b2be04dc7b01703d0b6c91bb6

|     | NBI Condit           | tion Ratings                                                                                                    |
|-----|----------------------|----------------------------------------------------------------------------------------------------|
| 7-9 | <b>Go</b><br>• Rou   | ood Condition<br>utine maintenance                                                                                                    |
| 5-6 | Fa<br>• Preven<br>mi | air Condition<br>tative maintenance or<br>nor rehabilitation                                                                                                    |
| 4   |                      | Poor<br>• Major<br>rehabilitation or<br>replacement                                                                                                    |
| 2-3 | Poor<br>Condition    | <ul> <li>Serious or Critical</li> <li>Emergency repair<br/>or high priority<br/>major<br/>rehabilitation or<br/>replacement</li> <li>Unless closely<br/>monitored it may<br/>be necessary to<br/>close until<br/>corrective action<br/>can be taken.</li> </ul> |
| 0-1 |                      | Imminent Failure or<br>Failed<br>• Major<br>rehabilitation or<br>replacement<br>• Bridge is closed                                                                                                    |

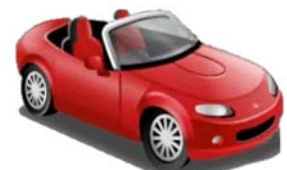

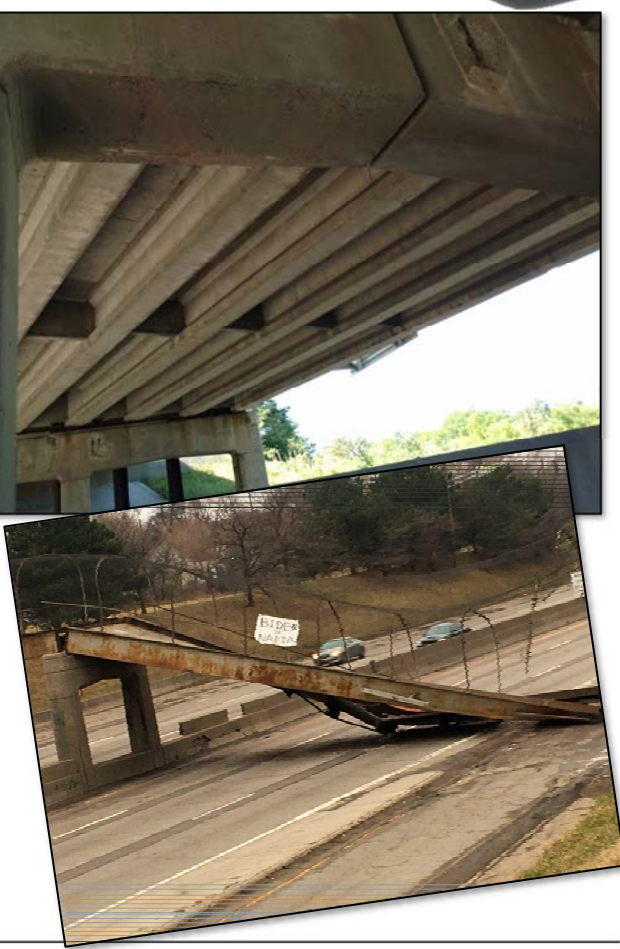

### PUTTING EXCEL TO WORK

#### Let's Open Excel

In this unit we will be working with Statistical Functions. We will start with the basic statistical operations: Mean, Mode and Median. We will use \*IF and \*IFS groups of calculations. SUMIF will add data based on one criteria. SUMIFS will add data if it meets more than one criteria.

We will be working with the Advanced Statistical Functions Sample.xlsx.

This spreadsheet includes data about the location, ownership, structure conditions, overall bridge condition rating, bridge construction date, and other information as collected.

There are 1,853 rows in this sample spreadsheet. Please open the workbook and let's get started!

Note to Self: Even "poor" rated bridges are still rated for vehicles to travel over!

Screen images of the sample spreadsheet

| A                              | В                             | с                                                     | D                                                                                           | E                                                                                                    | F                                                                                                    | G                                                                                                    | н                                                                                                    | 1                                                                                                    |
|--------------------------------|-------------------------------|-------------------------------------------------------|---------------------------------------------------------------------------------------------|----------------------------------------------------------------------------------------------------|----------------------------------------------------------------------------------------------------|----------------------------------------------------------------------------------------------------|----------------------------------------------------------------------------------------------------|----------------------------------------------------------------------------------------------------|
| WNER                           | FACILITY                      | FEATINT                                               | COUNTY                                                                                      | REGION                                                                                                    | AREA                                                                                                    | CLEAR_RDWY                                                                                                    | LANES                                                                                                    | YEARBUILT                                                                                                    |
|                                |                               |                                                       |                                                                                             |                                                                                                    |                                                                                                    |                                                                                                    |                                                                                                    |                                                                                                    |
| OT                             | I-96 BL(GR                    | CSX RR                                                | Clinton                                                                                     | University                                                                                                    | 10363                                                                                                    | 50                                                                                                    | 4                                                                                                    | 1938                                                                                                    |
| TOOT                           | 1-96                          | HUSTED &                                              | Clinton                                                                                     | University                                                                                                    | 3182                                                                                                    | 159                                                                                                    | 4                                                                                                    | 1957                                                                                                    |
| OT                             | I-96 EB                       | CSX RR                                                | Clinton                                                                                     | University                                                                                                    | 6258                                                                                                    | 39                                                                                                    | 2                                                                                                    | 1962                                                                                                    |
|                                |                               | А                                                     | 1                                                                                           | 1                                                                                                    |                                                                                                    |                                                                                                    |                                                                                                    | В                                                                                                    |
| em                             |                               |                                                       |                                                                                             |                                                                                                    | Calculatio                                                                                                    | n                                                                                                    |                                                                                                    |                                                                                                    |
| lean/Ave                       | erage numbe                   | r of months s                                         | since last ins                                                                              | pection                                                                                                    | =AVERAG                                                                                                    | E('Bridge Conditions                                                                                                    | '!L:L)                                                                                                    |                                                                                                    |
| ledian nu                      | umber of mo                   | nths since las                                        | st inspection                                                                               |                                                                                                    | =MEDIAN                                                                                                    | ('Bridge Conditions'!                                                                                                    | L:L)                                                                                                    |                                                                                                    |
| lode valu                      | ue for range o                | of months sin                                         | nce last inspe                                                                              | ection                                                                                                    | =MODE.SI                                                                                                    | NGL('Bridge Conditio                                                                                                    | ns'!L:L)                                                                                                    |                                                                                                    |
| otal bridg                     | ge area with                  | Owner: Wasł                                           | ntenaw Cour                                                                                 | nty                                                                                                    | =SUMIF('B                                                                                                    | Bridge Conditions'!A                                                                                                    | A,"Washten                                                                                                    | aw County", <mark>'B</mark> ridge C                                                                                                    |
| ount if o                      | wned by Ann                   | Arbor and ra                                          | ating of >8                                                                                 |                                                                                                    | =COUNTIF                                                                                                    | S('Bridge Condition                                                                                                    | s'!A:A,"MDO                                                                                                    | T",'Bridge Conditions                                                                                                    |
| ind the M<br>IDOT and          | lax value for<br>in Washtena  | number of la<br>aw County                             | anes for brid                                                                               | ges owned by                                                                                                    | =MAXIFS(                                                                                                    | 'Bridge Conditions'!                                                                                                    | H:H,'Bridge C                                                                                                    | onditions'!A:A,"MDC                                                                                                    |
| ind the o                      | ldest bridge                  | (lowest value                                         | e) in Washte                                                                                | naw County                                                                                                    | =MINIFS('                                                                                                    | Bridge Conditions'!                                                                                                    | I,'Bridge Cor                                                                                                    | ditions'!D:D,"Washt                                                                                                    |
| ind the av<br>ating less       | verage time :<br>than 6 and o | since last Ins<br>wned by MD                          | pection for b<br>OT.                                                                        | oridges with a                                                                                                    | =AVERAG                                                                                                    | EIFS('Bridge Condition                                                                                                    | ons'!L:L,'Bridg                                                                                                    | ge Conditions'!A:A,"I                                                                                                    |
| ind the<br>ind the<br>ating le |                               | e oldest bridge<br>e average time<br>ess than 6 and c | e oldest bridge (lowest valu<br>e average time since last Ins<br>ess than 6 and owned by MD | e oldest bridge (lowest value) in Washte<br>e average time since last Inspection for b<br>ess than 6 and owned by MDOT. | e oldest bridge (lowest value) in Washtenaw County<br>e average time since last Inspection for bridges with a<br>ess than 6 and owned by MDOT. | e oldest bridge (lowest value) in Washtenaw County<br>e average time since last Inspection for bridges with a<br>ess than 6 and owned by MDOT.<br>=AVERAG | e oldest bridge (lowest value) in Washtenaw County<br>e average time since last Inspection for bridges with a<br>ess than 6 and owned by MDOT.<br>=AVERAGEIFS('Bridge Conditions') | e oldest bridge (lowest value) in Washtenaw County<br>e average time since last Inspection for bridges with a<br>ess than 6 and owned by MDOT.<br>=AVERAGEIFS('Bridge Conditions'!L:L,'Bridge<br>endest bridge Conditions'!L:L,'Bridge |

### STATISTICAL FUNCTIONS: MEAN

Core statistical functions are the Mean, Median and Mode. These values are related. Excel includes statistical functions for each.

We'll start with the mean. Mean is the same as average. Excel uses the AVERAGE function to calculate the mean.

#### Task: Add an Average function

The Calculations sheet is open.

- 1. Select cell B2.
- 2. Go to Formula-->Function Library--> AutoSum--> Average

3. Select the range: Go to the Bridge Conditions sheet and select column L. Press enter to complete the formula.

What Do You See? The average, or mean, number of months since last inspection is 23 months.

Keep going.

#### Formula->Function Library-> AutoSum-> Average

| AutoSave 🧿                               | 💿 🔢 🦻 - 🖓 - 😵 - 🗢 Advanced Sta                                                                                                    | atistical Functions EAN also                  | a <sup>a</sup> - Saving   | P Search                                                                                                    |                                                                                    |                                                                                |                                                           | Eliza           | beth Nofs 🚺                     | <b></b> -                                |          |
|------------------------------------------|----------------------------------------------------------------------------------------------------|-----------------------------------------------|---------------------------|----------------------------------------------------------------------------------------------------|------------------------------------------------------------------------------------|--------------------------------------------------------------------------------|-----------------------------------------------------------|-----------------|---------------------------------|------------------------------------------|----------|
| File Horr                                | ne Insert Draw Page Layout Formu                                                                                                    | ulas Data Review                              | View                      | Help                                                                                                    |                                                                                    |                                                                                |                                                           |                 |                                 | 암 Share                                  | Comments |
| fx Auto                                  | Sum Recently Financial Logical Text Date & Look<br>Used - Used - Function Library                                                   | ap & Math & More<br>nce → Trig → Functions →  | Name<br>Manager B         | <ul> <li>Define Name -</li> <li>Use in Formula -</li> <li>Create from Selection</li> <li>Defined Names</li> </ul> | E <sub>10</sub> Trace<br><sup>10</sup> E Trace<br>F <sup>+</sup> <sub>10</sub> Rem | e Precedents 🥳 Shi<br>e Dependents 🎄 Erri<br>sove Arrows 👻 🙆 Evi<br>Formula As | ow Formulas<br>or Checking ~<br>aluate Formula<br>uditing | Watch<br>Window | Calculation<br>Options = Calcul | Calculate Now<br>Calculate Shee<br>ation |          |
| AINIFS                                   | ▼ : × ✓ f <sub>e</sub>                                                                                                    | =AVERAGE('Bridge Cor                          | nditions'lL:L)            |                                                                                                    |                                                                                    |                                                                                |                                                           |                 |                                 |                                          | v        |
| litere                                   | A                                                                                                    | 8 C                                           | D                         | E F                                                                                                    | G                                                                                  | H I                                                                            | J                                                         | к               | L M                             | N                                        | 0 *      |
| Mean/Ave<br>Median nu<br>Mode valu       | rage number of months since last inspection<br>imber of months since last inspection<br>e for range of months since last inspection | =AVERAGE('Bridge Conc<br>AVERAGE(number1, [nu | ditions'!L:L)<br>mber2],) |                                                                                                    |                                                                                    | 2<br>2<br>3                                                                    |                                                           |                 |                                 |                                          |          |
| Total bridg<br>Count if ov<br>Find the M | e area with Owner: Washtenaw County<br>vned by Ann Arbor and rating of >8<br>lax value for number of lanes for bridges owned        |                                               |                           |                                                                                                    |                                                                                    | 3                                                                              |                                                           |                 |                                 |                                          |          |
| c B                                      | 2                                                                                                    | *                                             | 5                         | $\times  \checkmark$                                                                                              | $f_{x}$                                                                            | =AVER                                                                          | AGE('B                                                    | ridge           | Conditio                        | ons'!L:l                                 | _)       |
| F                                        | (                                                                                                    | A                                             |                           |                                                                                                    |                                                                                    | В                                                                              |                                                           | с               | 1                               |                                          | E        |
| 1                                        | Item                                                                                                    |                                               |                           |                                                                                                    |                                                                                    | Calcula                                                                        | ation                                                     |                 |                                 |                                          |          |
| 2                                        | Mean/Average number                                                                                                    | of months s                                   | ince la                   | ist inspect                                                                                                    | ion                                                                                |                                                                                | 23                                                        |                 |                                 |                                          |          |
| 3                                        | Median number of mor                                                                                                    | oths since las                                | t inspe                   | ection                                                                                                    |                                                                                    |                                                                                |                                                           |                 |                                 |                                          |          |
| 4                                        | Mode value for range o                                                                                                    | f months sin                                  | ce last                   | inspectio                                                                                                    | n                                                                                  |                                                                                |                                                           |                 |                                 |                                          |          |
| 5                                        | Total bridge area with 0                                                                                                    | Owner: Wash                                   | itenaw                    | County                                                                                                    |                                                                                    |                                                                                |                                                           |                 |                                 |                                          |          |

MO-201: Microsoft Excel Create Advanced Formulas and Macros

3.1 Perform logical operations in formulas

3.1.1 Perform logical operations by using nested functions: AVERAGE

### STATISTICAL FUNCTIONS: MEDIAN

The median vale of a range of numbers is the middle value. Normally, to find the median value, the list of numbers would need to be sorted from smallest to largest. Excel, however, can take a given list and find the median without the user needing to sort.

#### Task: Add a Median function

The Calculations sheet is open.

1. Select cell B3.

2. Go to Formula->Function Library-> More Functions-> Statistical. Select MEDIAN.

The function arguments dialogue box will open.

3. Select the range: Go to the Bridge Conditions sheet and select column L.

Press enter to complete the formula.

What Do You See? The median value is 24.

#### Formula->Function Library-> More Functions-> Statistical->MEDIAN

|                                                                    | ive 🙆 | • 5                                                                                                |                                                                                        |                                                                                                 |                                                                                                    |                                                                         |                             |                                |                   | 🔎 Search                                            |                            |                                             |                                     |                                      |                                                                    | beth Nofs             |                                                                    |                            |                            |                                 |     |
|--------------------------------------------------------------------|-------|----------------------------------------------------------------------------------------------------|----------------------------------------------------------------------------------------|-------------------------------------------------------------------------------------------------|----------------------------------------------------------------------------------------------------|-------------------------------------------------------------------------|-----------------------------|--------------------------------|-------------------|-----------------------------------------------------|----------------------------|---------------------------------------------|-------------------------------------|--------------------------------------|--------------------------------------------------------------------|-----------------------|--------------------------------------------------------------------|----------------------------|----------------------------|---------------------------------|-----|
| ile                                                                | Hom   | ne Ins                                                                                             | ert Dra                                                                                | iw Pag                                                                                          | e Layout                                                                                                    | Formula                                                                 | s Data                      | Review                         | View              | Help                                                |                            |                                             |                                     |                                      |                                                                    |                       | Ľ                                                                  | 3 Share                    | P0                         | ommen                           | its |
| fx<br>insert<br>inction                                            | Auto  | Sum Rece                                                                                           | ntly Financi                                                                           | al Logical                                                                                      | Text Date I                                                                                                  | Reference                                                               | B: Math & I<br>• Trig • Fun | More<br>ctions ~               | Name<br>Manager B | Define Name V<br>Define Name V<br>Create from Selec | tion                       | e Precedents<br>e Dependents<br>iove Arrows | Ør Show F<br>& Error C<br>Ø Evaluat | Formulas<br>Thecking ~<br>te Formula | Watch<br>Window                                                    | Calculatio<br>Options | 0 Ca                                                               | ilculate No<br>ilculate Sh | eet                        |                                 |     |
|                                                                    |       |                                                                                                    |                                                                                        | Function                                                                                        | Library                                                                                                    |                                                                         |                             |                                | D                 | Defined Names                                       |                            | Fi                                          | ormula Auditi                       | ng                                   |                                                                    |                       | Calculat                                                           | ion                        |                            |                                 | ^   |
| 1                                                                  |       |                                                                                                    |                                                                                        | <b>*</b>                                                                                        | × ✓                                                                                                    | f <sub>x</sub>                                                          | =MEDIAN('Bri                | dge Cond                       | itions'!L:L)      |                                                     |                            |                                             |                                     |                                      |                                                                    |                       |                                                                    |                            |                            |                                 | *   |
| OWN                                                                | IER I | B<br>FACILITY                                                                                      | C<br>FEATINT                                                                           | COUNTY                                                                                          | REGION                                                                                                    | F                                                                       | G<br>CLEAR_RDW<br>Y         | LANES                          | YEARBUI           | ILT YEARRECO                                        | N INSPDATE                 | ĸ                                           | INSPFREQ                            | M<br>ITEM58:<br>Deck<br>Ration       | ITEM59:<br>SuperSt                                                 | N<br>ructure          | ITEM6<br>Substr                                                    | 0<br>i0:<br>ructure        | Lov<br>Rat                 | p<br>vest<br>ing                | -   |
| MDO<br>MDO<br>MDO<br>MDO<br>MDO<br>MDO<br>MDO<br>MDO<br>MDO<br>MDO |       | 1-96 BL(GF<br>1-96 EB<br>1-96 EB<br>1-96 WB<br>CLINTONI<br>IONES RD<br>1-96 EB<br>1-96 WB<br>M-100 | CSX RR<br>HUSTED 8<br>CSX RR<br>CSX RR<br>I-96<br>I-96<br>GRANGE I<br>GRANGE I<br>I-96 | Clinton<br>Clinton<br>Clinton<br>Clinton<br>Clinton<br>Clinton<br>Clinton<br>Clinton<br>Clinton | University<br>University<br>University<br>University<br>University<br>University<br>University<br>University | 10363<br>3182<br>6258<br>12802<br>9385<br>8530<br>5806<br>5806<br>12572 | Function A<br>MEDIAN<br>Nur | rguments<br>nber1 Bri<br>nber2 | dge Conditio      | nstul 1                                             | = (INSPFREQ)<br>  = number | 2424242424                                  | ?<br>(24/24/24                      | × N('Br                              | rating<br>7<br>6<br>5<br>6<br>6<br>6<br>7<br>7<br>7<br>7<br>7<br>7 | Condi                 | 6<br>6<br>6<br>6<br>6<br>6<br>6<br>6<br>6<br>6<br>6<br>6<br>6<br>6 | s'!L:                      | 6<br>6<br>6<br>7<br>7<br>5 | 6<br>6<br>5<br>6<br>5<br>6<br>6 |     |
| M                                                                  |       | i.                                                                                                 |                                                                                        |                                                                                                 |                                                                                                    |                                                                         | A                           |                                |                   |                                                     | -                          |                                             | В                                   |                                      | с                                                                  | 1                     | D                                                                  |                            | -                          | E                               |     |
| M                                                                  | 1     | Ite                                                                                                | m                                                                                      |                                                                                                 |                                                                                                    |                                                                         |                             |                                |                   |                                                     |                            | Ca                                          | lculat                              | ion                                  |                                                                    |                       |                                                                    |                            |                            |                                 | _   |
| M                                                                  | 2     | Me                                                                                                 | an/A                                                                                   | verag                                                                                           | ge nur                                                                                                    | nber                                                                    | of mon                      | ths s                          | ince la           | ast inspe                                           | ction                      |                                             |                                     | 23                                   |                                                                    |                       |                                                                    |                            |                            |                                 |     |
| -                                                                  | 3     | Me                                                                                                 | dian                                                                                   | numt                                                                                            | ber of                                                                                                    | mon                                                                     | ths sinc                    | e las                          | t insp            | ection                                              |                            |                                             |                                     | 24                                   |                                                                    |                       |                                                                    |                            |                            |                                 |     |
|                                                                    | 4     | Mo                                                                                                 | de va                                                                                  | lue f                                                                                           | or ran                                                                                                    | ge of                                                                   | month                       | s sin                          | ce las            | t inspect                                           | ion                        |                                             |                                     |                                      |                                                                    |                       |                                                                    |                            |                            |                                 |     |
|                                                                    | 5     | Tot                                                                                                | al bri                                                                                 | dge a                                                                                           | irea w                                                                                                    | ith O                                                                   | wner: \                     | Nash                           | tenav             | v County                                            |                            |                                             |                                     |                                      |                                                                    |                       |                                                                    |                            |                            |                                 |     |

MO-201: Microsoft Excel Create Advanced Formulas and Macros

3.1 Perform logical operations in formulas

3.1.1 Perform logical operations by using nested functions: MEDIAN

### STATISTICAL FUNCTIONS: MODE

Mode is the most frequently occurring value in a list. Excel can quickly calculate which value occurs most often in a list of values. Excel has two options for Mode. We will start with the option that returns the single most frequently occurring value.

#### Task: Add a MODE.SNGL function

The Calculations sheet is still open.

1. Select cell B4.

2. Go to Formulas-> Function Library-> More Functions-> Statistical. Select MODE.SNGL.

The function arguments dialogue box will open.

3. Select the range: Go to the Bridge Conditions sheet and select column L.

Press enter to complete the formula.

What Do You See? The Mode, or most frequently occurring number is 24.

Formulas-> Function Library-> More Functions-> Statistical->MODE.SNGL.

|                               | Save On (                                                         | ) 🖩 🎾 (*                                                                                                   | ୢଞ୍କ                                                                                              | Advanced Statisti |                           |                                           | ද <sup>a</sup> - Saved | ۹<br>ا                                                     | Search                                    |                                  |                                     |                               |                             |                                         |        | lizabeth No         |             |                              | - 0     | ×     |
|-------------------------------|-------------------------------------------------------------------|----------------------------------------------------------------------------------------------------|---------------------------------------------------------------------------------------------------|-------------------|---------------------------|-------------------------------------------|------------------------|------------------------------------------------------------|-------------------------------------------|----------------------------------|-------------------------------------|-------------------------------|-----------------------------|-----------------------------------------|--------|---------------------|-------------|------------------------------|---------|-------|
| ile                           | Home                                                              | Insert Draw                                                                                                | v Page Layou                                                                                      | t Formulas        | Data                      | Review                                    | View                   | Help                                                       |                                           |                                  |                                     |                               |                             |                                         |        |                     |             | ය Share                      | Comm    | nents |
| fx<br>nsert<br>inctio         | AutoSu                                                            | m Recently Financial<br>Used ~ ~                                                                           | Logical Text D                                                                                    | ate & Lookup &    | Hath &<br>Trig ~ F        | More<br>functions ~                       | Name<br>Manager        | <ul> <li>Define</li> <li>Use in</li> <li>Create</li> </ul> | e Name 👻<br>1 Formula ~<br>e from Selecti | ion F <sub>x</sub>               | Trace Pres<br>Trace Dep<br>Remove # | cedents<br>iendents<br>Arrows | Øx Sho<br>Æ Erro<br>✓ ⓓ Eva | w Formula<br>or Checking<br>luate Formu | Watch  | h Calcul<br>w Optio | ation III ( | Calculate No<br>Calculate Sh | eet .   |       |
|                               |                                                                   |                                                                                                    | Function Library                                                                                  |                   |                           |                                           |                        | Defined                                                    | Names                                     |                                  |                                     | Fo                            | ormula Au                   | diting                                  |        |                     | Calcul      | tion                         |         | ^     |
| 4                             |                                                                   |                                                                                                    | * : ×                                                                                             | ✓ <i>f</i> x =    | MODE.SN                   | GL('Bridge                                | Condition              | s'!L:L)                                                    |                                           |                                  |                                     |                               |                             |                                         |        |                     |             |                              |         | ~     |
| liter                         |                                                                   | A                                                                                                    |                                                                                                   | -                 | B                         | С                                         | D                      | E                                                          | F                                         | G                                | H                                   |                               | I                           | J                                       | К      | L                   | м           | N                            | 0       | -     |
| Mo                            | n<br>an/Avera                                                     | e number of mont                                                                                           | the since last ins                                                                                | nection           | liculation                |                                           |                        |                                                            |                                           |                                  | Mode                                | MUITIRE                       | esuit                       |                                         |        |                     |             |                              |         |       |
| Mici                          | anyAverag                                                         | se number of mon                                                                                           | ins since last ins                                                                                | pection           | 23<br>Functio             | n Argument                                | ts .                   | -                                                          |                                           |                                  |                                     | 2                             | ?                           | ×                                       |        |                     |             |                              |         |       |
| Me<br>Mo<br>Tot<br>Cou<br>Fin | dian numl<br>de value f<br>al bridge a<br>int if own<br>d the Max | ber of months since<br>or range of months<br>area with Owner: V<br>ed by Ann Arbor an<br>value for number. | e last inspection<br>s since last inspe<br>Washtenaw Cour<br>nd rating of >8<br>of lanes for brid | ection L:L<br>hty | MODE.<br>N<br>N<br>N<br>N | SNGL<br>umber1 Br<br>lumber2  <br>lumber3 | ridge Conditi          | ions'lLL                                                   | 1<br>1<br>1                               | = ("INSPFR<br>= array<br>= array | EQ`;24;24;                          | 24;24;24;                     | 24;24;24;2                  |                                         |        |                     |             |                              |         |       |
| Fin                           | B4                                                                | 1                                                                                                    |                                                                                                   |                   |                           |                                           | 1                      | ×                                                          | < V                                       | / .                              | f <sub>x</sub>                      | =N                            | NOD                         | E.SN                                    | GL('Br | idge (              | Cond        | ition                        | s'!L:L) |       |
| Fin                           | 1                                                                 |                                                                                                    |                                                                                                   |                   |                           | Ą                                         |                        |                                                            |                                           |                                  |                                     |                               | В                           |                                         | c      |                     | (           | )                            | E       |       |
|                               | 1                                                                 | Item                                                                                                    |                                                                                                   |                   |                           |                                           |                        |                                                            |                                           |                                  | ÷                                   | Ca                            | Icula                       | ation                                   |        |                     |             |                              |         |       |
|                               | 2                                                                 | Mean/Av                                                                                                    | verage n                                                                                          | umber             | of mo                     | onths                                     | since                  | last                                                       | inspe                                     | ction                            |                                     |                               |                             | 23                                      |        |                     |             |                              |         |       |
|                               | 3                                                                 | Median r                                                                                                   | number                                                                                            | of mont           | hs sir                    | nce la                                    | st ins                 | pect                                                       | ion                                       |                                  |                                     |                               |                             | 24                                      |        |                     |             |                              |         |       |
|                               | 4                                                                 | Mode va                                                                                                    | lue for r                                                                                         | ange of           | mon                       | ths sir                                   | nce la                 | st in                                                      | specti                                    | ion                              |                                     |                               |                             | 24                                      |        |                     |             |                              |         |       |
|                               | 5                                                                 | Total brid                                                                                                 | dge area                                                                                          | with O            | wner                      | : Was                                     | htena                  | aw Co                                                      | ounty                                     |                                  |                                     |                               |                             |                                         |        |                     |             |                              |         |       |

MO-201: Microsoft Excel Create Advanced Formulas and Macros

3.1 Perform logical operations in formulas

3.1.1 Perform logical operations by using nested functions: MODE:SNGL

### STATISTICAL FUNCTIONS: MODE MULTI

Excel can also find the most frequently occurring values in a set and return more than one result. This function requires that the most frequently occurring values each have the same number of occurrences.

Our bridge data doesn't quite support this, so we have a separate data set to work with.

#### Task: Add a MODE.MULTI function

The Calculations sheet is open.

1. Select cell I1.

2. Go to Formulas-> Function Library-> More Functions-> Statistical. Select MODE.MULTI.

The function arguments dialogue box will open.

3. Select the range: Stay on the Calculations sheet and select the range H2:H7.

Press OK to complete the formula. Keep going, please...

#### Formulas-> Function Library-> More Functions-> Statistical->MODE.MULTI

| 12  |                            | ▼ : × √ fx                                                                               |                                 |            |                          |                       |           |        |            |        |   |
|-----|----------------------------|------------------------------------------------------------------------------------------|---------------------------------|------------|--------------------------|-----------------------|-----------|--------|------------|--------|---|
| 1   |                            | A                                                                                        | В                               | с          | D                        | E                     | F         | G      | н          | I.     | J |
| 1   | Item                       |                                                                                          | Calculation                     |            |                          |                       |           |        | Mode Multi | Result |   |
| 2   | Mean/Average r             | number of months since last inspection                                                   | 23                              |            |                          |                       |           |        | 2          |        |   |
| 3   | Median number              | of months since last inspection                                                          | 24                              |            |                          |                       |           |        | 2          |        |   |
| 4   | Mode value for             | range of months since last inspection                                                    | 24                              |            |                          |                       |           |        | 3          |        |   |
| 5   | Total bridge area          | a with Owner: Washtenaw County                                                           |                                 |            |                          |                       |           |        | 3          |        |   |
| 6   | Count if owned             | Function Arguments                                                                       |                                 |            |                          |                       | ?         | ×      | 4          |        |   |
|     | Find the Max va            | MODE.MULT                                                                                |                                 |            |                          |                       |           | 1      |            |        |   |
| 7   | by MDOT and in             | Number1 H2:H7                                                                            | Ť                               | = {2;2;3;3 | 3;4;5}                   |                       |           |        | 5          |        |   |
|     | Find the oldest l          | Number2                                                                                  | Ť                               | = array    |                          |                       |           |        |            |        |   |
| 8   | County<br>Find the average |                                                                                          |                                 |            |                          |                       |           |        |            |        |   |
| 9   | a rating less that         |                                                                                          |                                 |            |                          |                       |           |        | _          |        |   |
| 10  |                            |                                                                                          |                                 |            |                          |                       |           |        |            |        |   |
| 11  |                            |                                                                                          |                                 | = (2.3)    |                          |                       |           |        |            |        |   |
| 13  |                            | Returns a vertical array of the most freque<br>data. For a horizontal array, use =TRANSF | ntly occurring,<br>POSE(MODE.MU | or repetit | ive, values<br>er1,numbe | in an array<br>r2,)). | or range  | of     |            |        |   |
| 14  |                            | Numbert: n                                                                               | umber1 numbe                    | r2 are 1   | to 255 pu                | mbers or r            | names arr | ave or |            |        |   |
|     | < > Br                     | re                                                                                       | eferences that c                | ontain nu  | mbers for                | which you             | want the  | mode.  |            |        |   |
| Rei | ady                        |                                                                                          |                                 |            |                          |                       |           |        |            |        |   |
|     |                            | Formula result = 2                                                                       |                                 |            |                          |                       |           |        |            |        |   |
|     |                            | Help on this function                                                                    |                                 |            |                          | ОК                    | Can       | cel    |            |        |   |

MO-201: Microsoft Excel Create Advanced Formulas and Macros

3.1 Perform logical operations in formulas

3.1.1 Perform logical operations by using nested functions: MODE:MULTI

### STATISTICAL FUNCTIONS: MODE MULTI

A Multi Mode Function will display the data over several cells. In this example, there will be two modes, so two cells for the results.

#### Task: Display the MODE.MULTI function Results

4. When you complete a Multi Mode function, Excel may prompt you that the data will be split into adjacent cells. Select OK.

What Do You See? Excel has returned two values in two cells: 2 and 3. These both have 2 occurrences in our data set.

#### Formulas-> Function Library-> More Functions-> Statistical->MODE.MULTI

| AutoSave 💿 🗟 🦻                                                                                             | - (° - <b>% - ⇒</b> Advanc                                            | ced Statistical Function | s EAN xlsx a <sup>6</sup>    | <sup>R</sup> - Saved     | 2                                                          | Search                                        |                                 |                                               |                                                    |                                                       | Eliza           | beth Nofs         |            | <b></b> –                           |       |      |
|----------------------------------------------------------------------------------------------------|-----------------------------------------------------------------------|--------------------------|------------------------------|--------------------------|------------------------------------------------------------|-----------------------------------------------|---------------------------------|-----------------------------------------------|----------------------------------------------------|-------------------------------------------------------|-----------------|-------------------|------------|-------------------------------------|-------|------|
| File Home Insert<br>$\int x$ $\sum_{\text{AutoSum Recently File}}$<br>AutoSum Recently File<br>Used $\sim$ | Draw Page Layout F<br>nancial Logical Text Date &<br>Function Library | Formulas Data            | Review<br>More<br>unctions ~ | View<br>Narne<br>Manager | Help<br>Define I<br>Use in F<br>For Create I<br>Defined No | Name 👻<br>Formula ~<br>from Selection<br>ames | B <sub>D</sub> Ti<br>BTi<br>F×R | ace Precedent<br>ace Depender<br>emove Arrows | ts 🕅 Sho<br>hts 🔔 Erro<br>s - 🕜 Eval<br>Formula Au | w Formulas<br>r Checking ~<br>luate Formula<br>diting | Watch<br>Window | Calcula<br>Option | Calculatic | Share<br>culate Now<br>culate Sheet | Comme | nts  |
| 4                                                                                                    | A                                                                     | B                        | C                            | D                        | E                                                          | F                                             | G                               | н                                             | 1                                                  | j I                                                   | к               | ι.                | M          | N                                   | 0     |      |
| Item                                                                                                    |                                                                       | Calculation              |                              |                          |                                                            |                                               |                                 | Mode Mult                                     | Result                                             |                                                       |                 |                   |            |                                     |       | 7    |
| Mean/Average number of                                                                                     | f months since last inspectio                                         | n 23                     |                              |                          |                                                            |                                               |                                 | 2                                             | 2                                                  |                                                       |                 |                   |            |                                     |       | _    |
| Median number of month                                                                                     | s since last inspection                                               | 24                       |                              |                          |                                                            |                                               |                                 | 2                                             | 3                                                  |                                                       |                 |                   |            |                                     |       |      |
| Mode value for range of n                                                                                  | nonths since last inspection                                          |                          |                              |                          |                                                            |                                               |                                 |                                               |                                                    |                                                       |                 |                   |            |                                     |       | 1    |
| Total bridge area with O                                                                                   | =MODE.MUL                                                             | T(H2:H7)                 |                              |                          |                                                            |                                               |                                 |                                               |                                                    |                                                       |                 |                   |            |                                     |       |      |
| Count if owned by Ann A                                                                                    | в                                                                     | с                        | D                            | e i f                    | E                                                          |                                               | F                               |                                               | G                                                  | 1                                                     | н               |                   | 1          |                                     | J     | -    |
| by MDOT and in Washte<br>Find the oldest bridge (I                                                         | Calculation                                                           |                          |                              |                          |                                                            |                                               |                                 |                                               |                                                    | Mo                                                    | de M            | ulti F            | esult      |                                     | _     |      |
| County<br>Find the average time si<br>a rating less than 6 and c                                           | 23                                                                    |                          |                              | -                        |                                                            |                                               |                                 |                                               |                                                    |                                                       |                 | 2                 |            | 2                                   |       |      |
|                                                                                                    | 24                                                                    |                          |                              |                          |                                                            |                                               |                                 |                                               |                                                    |                                                       |                 | 2                 |            | 3                                   |       |      |
| ady                                                                                                    | 24                                                                    |                          |                              |                          |                                                            |                                               |                                 |                                               |                                                    |                                                       |                 | 3                 |            |                                     |       | 1009 |
|                                                                                                    |                                                                       |                          |                              |                          |                                                            |                                               |                                 |                                               |                                                    |                                                       |                 | 3                 |            |                                     |       |      |
|                                                                                                    |                                                                       |                          |                              |                          |                                                            |                                               |                                 |                                               |                                                    |                                                       |                 | 4                 |            |                                     |       |      |
|                                                                                                    |                                                                       |                          |                              |                          |                                                            |                                               |                                 |                                               |                                                    |                                                       |                 | 5                 |            |                                     |       |      |

MO-201: Microsoft Excel Create Advanced Formulas and Macros

3.1 Perform logical operations in formulas

3.1.1 Perform logical operations by using nested functions: MODE:MULTI

### CREATE NAMED RANGES

Large datasets are often easier to work with if the criteria is defined as a Named Range. A few moments preparation can save hours of tracing and troubleshooting later.

#### **Task: Define Named Ranges**

- 1. Select Column A.
- 2. Go to Formulas->Define Names->Define Name.

3. Define the Name: The New Name will be the Label in A1, the Header Row. The Range is Absolute: All of Column A. Click OK to accept the Name: OWNER.

- 4. Select Column D. Define the Name: COUNTY
- 5. Select Column F. Define the Name: AREA
- 6. Select Column H. Define the Name: LANES
- 7. Select Column I. Define the Name: YEARBUILT
- 8. Select Column L. Define the Name: INSPFREQ
- 9. Select Column P. Define the Name: Lowest\_Rating

Keep going...

#### Formulas->Define Names->Define Name

| File       Home       Insert       Daw       Page Layout       Formula       Data       Review       View       Help       Image       Base Recently       Base Recently       Base Recent                                                                                                    | 6-8          | AutoSave 💿 🌔                                                                                                    | ced Statisti          | ed Statistica         | al Functions EA          | Nalse A <sup>a</sup> - | Saved 🔎                                 | Search                                         |       |                                                                                                    |                                                                          |                              | Elizabeth Nofs                      | <b>EN</b> 🗆                       | - 0              | ×      |
|----------------------------------------------------------------------------------------------------|--------------|----------------------------------------------------------------------------------------------------|-----------------------|-----------------------|--------------------------|------------------------|-----------------------------------------|------------------------------------------------|-------|----------------------------------------------------------------------------------------------------|--------------------------------------------------------------------------|------------------------------|-------------------------------------|-----------------------------------|------------------|--------|
| Ausdom Recently Francial Logical Text Deck & Lockue & Math & Wore Under Stander (Linder Stander Under Stander Control Stander Control Stander C                                                                                                    | Draw Page    | File Home I                                                                                                    | Formulas              | ormulas               | Data P                   | Review N               | /iew Help                               |                                                |       |                                                                                                    |                                                                          |                              |                                     | යි Share                          | Comr             | nents  |
| A1       Image: C       D       E       F       G       H       I       K       L       M       N       O         0WNRF       FACILITY       FEATINT       COUNTY       REGION       AREA       CLEAR_RDWY       LANES       YEARBULIT       YEARBULIT       YEARBULIT       YEARBULITY       FEATINT       COUNTY       REGION       AREA       CLEAR_RDWY       LANES       YEARBULITY       YEARBULITY       FEATINT       COUNTY       Superstructure       Superstructure       Superstructure       Superstructure       Reting       Reting       Superstructure       Superstructure       Superstructure       Superstructure       Reting       Reting       Cool       2013/04/19 00:00:00+00       24       6       6       6       6       6       6       6       6       6       6       6       6       6       6       6       6       6       6       6       6       6       6       6       6       6       6       6       6       6       6       6       6       6       6       6       6       6       6       6       6       6       6       6       6       6       6       6       6       6       6       6                                                                                                    | Function L   | $\int x \sum_{\substack{\text{AutoSum Result}} unction} \int x \int x \int x \int x \int x \int x \int x \int x \int x \int $ | Lookup &<br>Reference | ookup &<br>eference ~ | Hath & M<br>Trig ~ Funct | iore M                 | Varme<br>anager III Create<br>Defined I | e Name 👻<br>Formula =<br>e from Selec<br>Names | ction | B <sub>10</sub> Trace Precedents<br>C □ Trace Dependents<br>F <sup>*</sup> <sub>×</sub> Remove Arrows ~ (<br>Form | 7 Show Form<br>Error Check<br>Error Check<br>Evaluate Fo<br>Ula Auditing | ulas [<br>ing ~ v<br>rmula W | Vatch Calculatio                    | Calculate N                       | ow               | ^      |
| A         B         C         D         E         F         G         H         J         K         L         M         N         O         O           0WNER         FACILITY         FEATURT         COUNTY         REGION         AREA         CLEAR_RDWY         LANES         YEARBULT         YEARBULT                                                                                                    | • 1          | 1                                                                                                    | f <sub>x</sub> 0      | f <sub>x</sub> OV     | VNER                     |                        |                                         |                                                |       |                                                                                                    |                                                                          |                              |                                     |                                   |                  | ×      |
| OWNER         FACILITY         FATINT         COUNTY         REGION         AREA         CLEAR_RDWY         LANS         YEARBUILT         YEARBUILT                                                                                                    | D            | AB                                                                                                    | F                     | F                     | G                        | н                      | 1                                       | J                                              |       | к                                                                                                    | L                                                                        | м                            | N                                   | 0                                 | Р                | Q *    |
| 2         MODT         I-96 BL(GCSX RR         Clinton         University         3182           MODT         I-96 BL         Clinton         University         3182           MODT         I-96 BL         CSX RR         Clinton         University         3182           MODT         I-96 BL         CSX RR         Clinton         University         3182           MODT         I-96 BL         Clinton         University         3282           MODT         I-96 BL         Clinton         University         3282           MODT         I-96 BL         GRANGE R Clinton         University         3583           MODT         I-96 BL         GRANGE R Clinton         University         3583           MODT         I-96 BL         GRANGE R Clinton         University         5806           MODT         I-96 BL         GRANGE R Clinton         University         5806           MODT         I-96 BL         GRANGE R Clinton         New Name         ?           MODT         I-96 BL         GRANGE R Clinton         New Name         ?         24         7         6         6           MODT         I-96 BL         ISA         ISA         ISA         6         6 <td>NT COUNTY</td> <td>OWNER FACILIT</td> <td>AREA</td> <th>AREA C</th> <td>CLEAR_RDWY</td> <td>LANES</td> <td>YEARBUILT</td> <td>YEARREC</td> <td>CON</td> <td>INSPDATE</td> <td>INSPFREQ</td> <td>ITEM58:<br/>Deck<br/>Rating</td> <td>ITEM59:<br/>SuperStructure<br/>Rating</td> <td>ITEM60:<br/>Substructure<br/>Rating</td> <td>Lowest<br/>Rating</td> <td></td>                                                                                                    | NT COUNTY    | OWNER FACILIT                                                                                                    | AREA                  | AREA C                | CLEAR_RDWY               | LANES                  | YEARBUILT                               | YEARREC                                        | CON   | INSPDATE                                                                                                    | INSPFREQ                                                                 | ITEM58:<br>Deck<br>Rating    | ITEM59:<br>SuperStructure<br>Rating | ITEM60:<br>Substructure<br>Rating | Lowest<br>Rating |        |
| 3 MDOT         I-96         HUSTED & Clinton         University         3182         Name:         2018/04/12 00:00:00+00         24         6         6         6         6         6         6         6         6         6         6         6         6         6         6         6         6         6         6         6         6         6         6         6         6         6         6         6         6         6         6         6         6         6         6         6         6         6         6         6         6         6         6         6         6         6         6         6         6         6         6         6         6         6         6         6         6         6         6         6         6         6         6         6         6         6         6         6         6         6         6         6         6         6         6         6         6         6         6         6         6         6         6         6         6         6         6         6         6         6         6         6         6         6         6         6         6 <td>Clinton</td> <td>MDOT I-96 BL(</td> <td>10363</td> <th>10363</th> <td>New Name</td> <td></td> <td>?</td> <td>×</td> <td>2</td> <td>2018/04/19 00:00:00+00</td> <td>24</td> <td>7</td> <td>6</td> <td>6</td> <td>6</td> <td></td>                                                                                                    | Clinton      | MDOT I-96 BL(                                                                                                    | 10363                 | 10363                 | New Name                 |                        | ?                                       | ×                                              | 2     | 2018/04/19 00:00:00+00                                                                                            | 24                                                                       | 7                            | 6                                   | 6                                 | 6                |        |
| MDDT         1-96 EB         CSX RR         Clinton         University         6238           MDDT         Clinton         University         6238         ≤         6         6         6         6         6         6         6         6         6         6         6         6         6         6         6         6         6         6         6         6         6         6         6         6         6         6         6         6         6         6         6         6         6         6         6         6         6         6         6         6         6         6         6         6         6         6         6         6         6         6         6         6         6         6         6         6         6         6         6         6         6         6         7         2         10         10         10         10         10         10         10         10         10         10         10         10         10         10         10         10         10         10         10         10         10         10         10         10         10         10         10 <td>D &amp; Clinton</td> <td>MDOT I-96</td> <td>3182</td> <th>3182</th> <td>Name:</td> <td>MARIER</td> <td></td> <td></td> <td>1</td> <td>2018/04/12 00:00:00+00</td> <td>24</td> <td></td> <td></td> <td></td> <td>6</td> <td></td>                                                                                                    | D & Clinton  | MDOT I-96                                                                                                    | 3182                  | 3182                  | Name:                    | MARIER                 |                                         |                                                | 1     | 2018/04/12 00:00:00+00                                                                                            | 24                                                                       |                              |                                     |                                   | 6                |        |
| MODT       UNIVERSITY       12802       Comment:       000 2015/04/18 00:00:000+00       24       5       6       6       6       6       6       6       6       6       6       6       6       6       6       6       6       6       6       6       6       6       6       6       6       6       6       6       6       6       6       6       6       6       6       6       6       6       6       6       6       6       6       6       6       6       6       6       6       6       6       6       6       6       6       6       6       6       6       6       6       6       6       6       6       6       6       6       6       6       6       6       6       6       6       6       6       6       6       6       6       6       6       6       6       6       6       6       6       6       6       6       6       6       6       6       6       6       6       6       6       6       6       6       6       6       6       6       6       6       6                                                                                                    | Clinton      | MDOT 1-96 EB                                                                                                    | 6258                  | 6258                  | Scope: U                 | Verkheek               |                                         |                                                | 006 2 | 2018/04/18 00:00:00+00                                                                                            | 24                                                                       | 6                            | 6                                   | 6                                 | 6                | _      |
| 2       MODT       UNIVERS RD i=5       Clinton       University       3530       Gemetic       2016/04/02 0200000400       24       6       5       6         3       MODT       I-56 EB       GRANGE FCIInton       University       5800       2016/04/02 0200000400       24       6       5       6       7         3       MODT       I-56 EB       GRANGE FCIInton       University       5800       2016/04/02 0200000400       24       7       6       7         3       MODT       I-56 EB       GRANGE FCIInton       New Name       ?       X       24       7       6       6       6       6       6       6       6       6       6       6       6       6       6       6       6       6       6       6       6       6       6       6       6       6       6       6       6       6       6       6       6       6       6       6       6       6       6       6       6       6       6       6       6       6       6       6       6       6       6       6       6       6       6       6       6       6       6       6       6       6<                                                                                                    | Clinton      | MDOT 1-96 WE                                                                                                    | 12802                 | 12802                 | Comment                  | VOIKDOOK               | <u> </u>                                |                                                | 005   | 2018/04/18 00:00:00+00                                                                                            | 24                                                                       | 5                            | 6                                   | 6                                 | 5                | _      |
| MODT         1-56 EB         GRANGE # Clinton         University         5806         2018/dv/05 00:00:00+00         24         7         6         7           9         MODT         1-56 EB         GRANGE # Clinton         New Name         ?         X         24         7         6         6         7           1         MODT         MODT         Hod F         Glinton         Refers to:         New Name         ?         X         24         7         6         6         6         6         6         6         6         6         6         6         6         6         6         6         6         6         6         6         6         6         6         6         6         6         6         6         6         6         6         6         6         6         6         6         6         6         6         6         6         6         6         6         6         6         6         6         6         6         6         6         6         6         6         6         6         6         6         6         6         6         6         6         6         7         5 <td< td=""><td>Clinton</td><td>MDOT LONES</td><td>8530</td><th>8530</th><td>Commeric.</td><td></td><td></td><td>^</td><td>005</td><td>2018/04/02 00:00:00+00</td><td>24</td><td>6</td><td>5</td><td>6</td><td>5</td><td>_</td></td<>                                                                                                    | Clinton      | MDOT LONES                                                                                                    | 8530                  | 8530                  | Commeric.                |                        |                                         | ^                                              | 005   | 2018/04/02 00:00:00+00                                                                                            | 24                                                                       | 6                            | 5                                   | 6                                 | 5                | _      |
| 2         MDOT         1-96 W8         GRANGE # Clinton           0         MDOT         W-300         1-96 W8         GRANGE # Clinton           1         MDOT         W-300         1-96 W8         GRANGE # Clinton           1         MDOT         W-300         1-96 W8         GRANGE # Clinton           1         MDOT         W-360 B1 L-96 B1 L-96 B1 L-9                                                                                                    | SE R Clinton | MDOT 1-96 EB                                                                                                    | 5806                  | 5806                  |                          |                        |                                         |                                                |       | 2018/04/05 00:00:00+00                                                                                            | 24                                                                       | 7                            | 6                                   | 7                                 | 6                | _      |
| 0       MDDT       M-100       1-96       Clinton         1       MDDT       WACOUST 1-96       Clinton         2       MDDT       1-96 WB       1-96 BL       1-96 BL       1-9                                                                                                    | GE R Clinton | MDOT 1-96 WE                                                                                                    |                       |                       |                          |                        |                                         |                                                |       |                                                                                                    | 24                                                                       | 7                            | 6                                   | 7                                 | 6                |        |
| 1       MODT       WACOUSTI-96       Clinton         2       MODT       1-95 EB       1-95 BL       Clinton         3       MODT       1-95 EB       1-95 BL       Clinton         4       MODT       CDU US-22100KING Clinton       Name:       OWNER         5       MODT       US-127 BL HOLDEN CClinton       Scope:       Workbook       ✓         7       MODT       US-127 BL SPAULDIN Clinton       Scope:       Workbook       ✓         9       MODT       US-127 BL SPAULDIN Clinton       Scope:       Workbook       ✓         9       MODT       US-127 BL SPAULDIN Clinton       Scope:       Workbook       ✓         9       MODT       US-127 BL SPAULDIN Clinton       Scope:       Workbook       ✓         9       MODT       US-127 SH SPAULDIN Clinton       Scope:       Comment:       Comment:         9       MODT       US-127 SH SPAULON Clinton       Scope:       Comment:       Scope:       Comment:         8       Bridge Conditions       ISA       ISA       ISA       ISA       ISA         8       Bridge Conditions'ISA:SA       Image: Conditions'ISA:SA       Image: Conditions'ISA:SA       Image: Scope: Stop: Stop: Stop: Stop: Stop: Stop: Stop: St                                                                                                    | Clinton      | MDOT M-100                                                                                                    | Name                  | Jame                  |                          |                        |                                         |                                                | 1     | 7 X                                                                                                    | 24                                                                       | 7                            | 6                                   | 6                                 | 6                |        |
| 12       MDOT       1-96 EB       1-96 EB       1-96 EB       1-96 EB       1-96 EB       1-96 EB       1-96 EB       1-96 EB       1-96 EB       1-96 EB       1-96 EB       1-96 EB       1-96 EB       1-96 EB       1-96 EB       1-96 EB       1-96 EB       1-96 EB       1-96 EB       1-96 WB       1-96 EB       1-96 EB <td< td=""><td>Clinton</td><td>MDOT WACOU</td><td></td><th>unic</th><td></td><td></td><td></td><td></td><td></td><td></td><td>24</td><td>7</td><td>6</td><td>6</td><td>6</td><td></td></td<>                                                                                                    | Clinton      | MDOT WACOU                                                                                                    |                       | unic                  |                          |                        |                                         |                                                |       |                                                                                                    | 24                                                                       | 7                            | 6                                   | 6                                 | 6                |        |
| a Moor       1-96 WB 1-96 BL Clinton         4 MDOT       0LD US-27LOOKING Clinton         6 MOOT       US-127 BR SPAULDIN Clinton         6 MOOT       US-127 BR SPAULDIN Clinton         7 MOOT       US-127 BR SPAULDIN Clinton         9 MOOT       US-127 BR SPAULDIN Clinton         9 MOOT       US-127 BR SPAULDIN Clinton         9 MOOT       US-127 BR SPAULDIN Clinton         9 MOOT       US-127 NBH AWWORT Clinton         9 MOOT       US-127 SB HAYWORT Clinton         9 MOOT       US-127 SB HAYWORT Clinton         9 MOOT       US-127 SB HAYWORT Clinton         9 MOOT       US-127 SB HAYWORT Clinton         9 MOOT       US-127 SB HAYWORT Clinton         9 MOOT       US-127 SB HAYWORT Clinton         9 MOOT       US-127 SB HAYWORT Clinton         9 MOOT       US-127 SB HAYWORT Clinton         9 MOOT       US-127 SB HAYWORT Clinton         9 MOOT       US-127 SB HAYWORT Clinton         9 MOOT       US-127 SB HAYWORT Clinton         9 MOOT       US-127 SB HAYWORT Clinton         9 MOOT       US-127 SB HAYWORT Clinton         9 MOT       US-127 SB HAYWORT Clinton         9 MOT       US-127 SB HAYWORT         9 MOT       US-127 SB HAYWORT                                                                                                    | Clinton      | MDOT I-96 EB                                                                                                    |                       |                       |                          |                        |                                         |                                                |       | 1                                                                                                    | 24                                                                       | 6                            | 5                                   | 6                                 | 5                |        |
| 4 MODT       UDU US-2278LAVLONKING (CILITON         5 MDOT       US-1278L HOLDEN CCILITON         6 MODT       US-1278B SPAULDINCILITON         7 MDOT       US-1278B SPAULDINCILITON         8 MDOT       US-1278B SPAULDINCILITON         9 MODT       US-1278B SPAULDINCILITON         9 MODT       US-127NB HAVWORT CILITON         9 MODT       US-127NB FERDUN C CILITON         9 MODT       US-127NB FERDUN CILITON         9 MODT       US-127NB FERDUN CILITON <td< td=""><td>Clinton</td><td>MDOT 1-96 WE</td><td></td><th></th><td>OWNE</td><td>p</td><td></td><td></td><td></td><td></td><td>24</td><td>6</td><td>5</td><td>6</td><td>5</td><td></td></td<>                                                                                                    | Clinton      | MDOT 1-96 WE                                                                                                    |                       |                       | OWNE                     | p                      |                                         |                                                |       |                                                                                                    | 24                                                                       | 6                            | 5                                   | 6                                 | 5                |        |
| S MOOT<br>US-127 BR SPAULDIN Clinton<br>S MOOT<br>US-127 RS PAULDIN Clinton<br>S MOOT<br>US-127 NEHAYWORT Clinton<br>S MOOT<br>US-127 NEHAYWORT Clinton<br>Bridge Conditions<br>Bridge Conditions<br>Refers to:<br>='Bridge Conditions'!SA:SA<br>Cancel<br>Count: 1853<br>Count: 1853 | NG Clinton   | MDOT OLD US                                                                                                    |                       |                       | 011111                   |                        |                                         |                                                |       |                                                                                                    | 24                                                                       | 6                            | 6                                   | 7                                 | 6                | _      |
| 6 MDOT US-127 BS SAULDIN Clinton<br>7 MDOT US-127 RE SAULDIN Clinton<br>9 MDOT US-127 NE HAYWORT Clinton<br>9 MDOT US-127 NE HAYWORT Clinton<br>9 MDOT US-127 NE FREDUN C Clinton<br>9 MDOT US-127 NE FREDUN C Clinton<br>9 MDOT US-                                                                                                    | N C Clinton  | MDOT US-127                                                                                                    |                       | . [                   | Martin                   |                        |                                         |                                                |       |                                                                                                    | 24                                                                       | 5                            | 5                                   | 5                                 | 5                | _      |
| 7 MDOT US-127 BR SPAULDIN CIInton<br>9 MDOT US-127 SB HAVWORTCIIInton<br>9 MDOT US-127 SB HAVWORTCIIInton<br>9 MDOT US-127 SB HAVWORTCIIInton<br>1 MOOT US-127 SB HAVWORTCIIInton<br>1 MOOT US-127 SB HAVWORTCIIInton<br>1 MOOT US-127 SB HAVWORTCIIInton<br>1 MOOT US-127 SB HAVWORTCIIInton<br>1 MOOT US-127 SB HAVWORTCIIInton<br>1 MOOT US-127 SB HAVWORTCIIInton<br>1 MOOT US-127 SB HAVWORTCIIIIton<br>1 MOOT US-127 SB HAVWORTCIIIITON<br>1 MOOT US-127 SB HAVWORTCIIIITON<br>1 MO                                                                                                    | DIN Clinton  | MDOT US-127                                                                                                    |                       |                       | WORKD                    | OOK                    |                                         | $\sim$                                         |       |                                                                                                    | 24                                                                       | 6                            | 6                                   | 6                                 | 6                | _      |
| ■ MODU       US-127.8HAWWORLDINTON         ● MODT       US-127.8HAWWORLDINTON         ● MODT       US-127.8HAWWORLDINTON      <                                                                                                    | DIN Clinton  | MDOT US-127                                                                                                    |                       |                       |                          |                        |                                         |                                                |       |                                                                                                    | 24                                                                       | 6                            | 0                                   | 6                                 | 6                | _      |
| MODU U-22-23 PARTWORLUNTON     MODT U-22-23 PARTWORLUNTON     MODT U-22-23 PARTWORLUNTON     MODT U-24 6 6 6 6 6 6 6 6 6 6 6 6 6 6 6 6 6 6 6                                                                                                    | ORTClinton   | MDOT US-127                                                                                                    | ent:                  | ent:                  |                          |                        |                                         |                                                |       | ~ -                                                                                                    | 24                                                                       | 0                            |                                     | 5                                 | 5                | _      |
| Bridge Conditions<br>Bridge Conditions Calc<br>teady<br>■ P e e e e e e e e e e e e e e e e e e                                                                                                    | N.C.Clinton  | MDOT US 127                                                                                                    |                       |                       |                          |                        |                                         |                                                |       | 1240                                                                                                    | 24                                                                       | 5                            | 5                                   | 6                                 | 5                | _      |
| Bridge Conditions Calo<br>teady<br>■ ♪ ● ● ■ ■<br>Refers to: ='Bridge Conditions'!SA:SA<br>OK Cancel                                                                                                    | N C Clinton  | MOOT US 127                                                                                                    |                       |                       |                          |                        |                                         |                                                |       |                                                                                                    | 24                                                                       | 6                            | 6                                   | 6                                 | 6                |        |
| Image: Count 1853       Image: Count 1853       I                                                                                                    | tions Calcu  | Brid                                                                                                    |                       |                       |                          |                        |                                         |                                                |       |                                                                                                    | 1.1.1                                                                    |                              |                                     |                                   |                  | •      |
| ■ P C S Findge Conditions'!SA:SA     Refers to:   ='Bridge Conditions'!SA:SA     OK   Cancel                                                                                                    |              | ady                                                                                                    |                       |                       |                          |                        |                                         |                                                |       |                                                                                                    |                                                                          | Count: 185                   | 3 🌐 🔟                               | 四                                 | 1                | + 100% |
| Refers to: ='Bridge Conditions'!SA:SA 1                                                                                                    |              | <u>ם ב</u>                                                                                                    |                       |                       |                          |                        |                                         |                                                |       |                                                                                                    |                                                                          |                              | A :                                 | 4: 90 A.                          | 4:54 PM          |        |
| Refers to:     ='Bridge Conditions'!SA:SA       OK     Cancel                                                                                                    |              |                                                                                                    |                       |                       |                          |                        |                                         |                                                |       | ~                                                                                                    |                                                                          |                              |                                     |                                   | 5/14/2020        |        |
| OK Cancel                                                                                                    |              |                                                                                                    | to:                   | to:                   | = 'Bridg                 | e Con                  | ditions'!                               | A:SA                                           |       | Ť                                                                                                    |                                                                          |                              |                                     |                                   |                  |        |
|                                                                                                    |              |                                                                                                    |                       |                       |                          | [                      | OK                                      |                                                |       | Cancel                                                                                                    |                                                                          |                              |                                     |                                   |                  |        |

MO-200: Microsoft Excel Manage Data Cells and Ranges

- 2.3 Define and Reference Named Ranges
- 2.3 Define a Named Range

### **REVIEW THE NAMED RANGES**

Named Ranges can be reviewed or edited in the Name Manager. The Name Manager shows the Range, its name, and what it refers to, amongst other fields.

#### Task: Review the Named Ranges

1. Go to Formulas->Define Names->Name Manager.

What Do You See? There are seven Named Ranges in this Workbook. The Names are listed alphabetically.

The definitions refer to the columns on the Bridge Conditions worksheet. The reference is Absolute.

2. Close the Name Manager.

Keep going, please...

**The More You Know:** You can edit Named Range by using the selection arrow to the far right of Refers to.

The Name Manager will minimize, allowing you to navigate to the worksheet and highlight the correct column or cells.

#### Formulas->Define Names->Name Manager

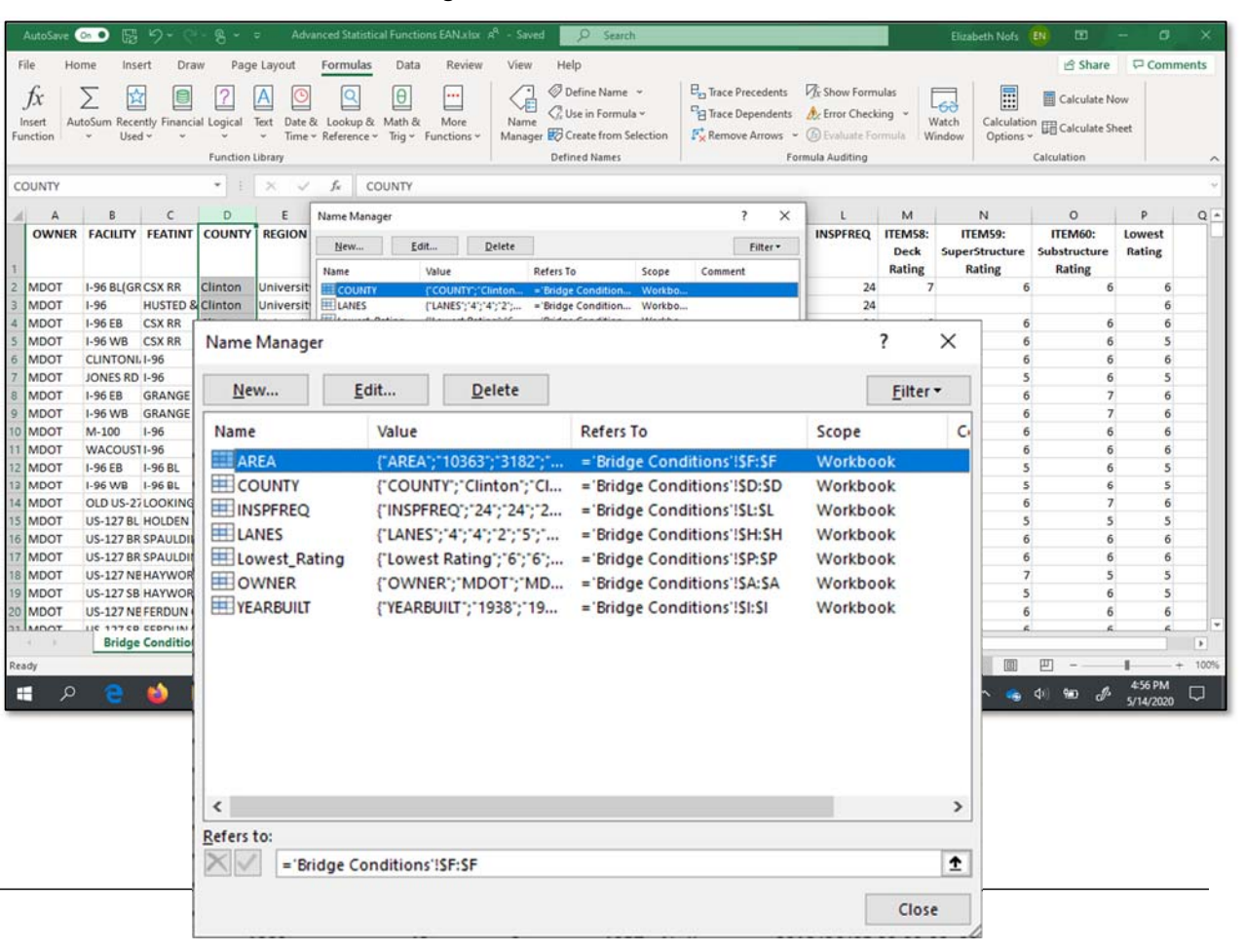

MO-200: Microsoft Excel Manage Data Cells and Ranges

2.3 Define and Reference Named Ranges

2.3 Define a Named Range

### MATH AND TRIG FUNCTIONS: SUMIF

Statistical functions include the \*IF and \*IFS groups of functions. The IF functions, like SUMIF, COUNTIF, and AVERAGEIF, will calculate based on a single criteria.

Our data set is very large. It is also Normalized. This means it only contains data—no calculations or logos. Best practices with large data sets and in databases is this level of normalization. It is called Third Normal Form. To keep the data normalized, we will be putting our calculations on a separate sheet

#### Task: Add a SUMIF function

1. Go to the Calculations sheet. Go to cell B5

2. Go to Formulas->Function Library->Math and Trig.

What Do You See? There are several SUM functions including SUM, SUMIF, SUMIFS, SUMPRODUCT.

3. Click on SUMIF

4. The Function Arguments dialogue box will open.

Keep going...

#### Formulas->Function Library->Math and Trig

| AutoSave 💿 🗟 🍤 🖓 -                                                                                                    | 🗞 👻 🗢 Advanced Statistics                                                              | al Functions EAN x lsx A <sup>R</sup> - Save          | d O Search                                                                               |                                                                                                    | E                                                         | zabeth Nofs  🚯                                                          | ⊞ – ø ×                                      | ĸ   |
|----------------------------------------------------------------------------------------------------|----------------------------------------------------------------------------------------|-------------------------------------------------------|------------------------------------------------------------------------------------------|----------------------------------------------------------------------------------------------------|-----------------------------------------------------------|-------------------------------------------------------------------------|----------------------------------------------|-----|
| File Home Insert Draw                                                                                                    | Page Layout Formulas<br>Page Layout Date & Lookup & Time & Reference & unction Library | Data Review View<br>Math & More<br>Trig ~ Functions ~ | Help<br>Define Name ~<br>C, Use in Formula ~<br>T Create from Selection<br>Defined Names | En Trace Precedents<br>→ Trace Dependents<br>C Er<br>C Er<br>C Er<br>C Er<br>C Er<br>C Er<br>C Er<br>C Er<br>C Er<br>C Er<br>C Er<br>C Er<br>C Er<br>C Er<br>C Er<br>C Er<br>C Er<br>C Er<br>C E Dependents<br>C Er<br>C Er<br>C E Dependents<br>C Er<br>C Er<br>C E Dependents<br>C Er<br>C E Dependents<br>C Er<br>C Er<br>C E Dependents<br>C Er<br>C Er<br>C E Dependents<br>C Er<br>C Er<br>C Er<br>C Er<br>C E E E E E E E E E E E E E E E E E E E | ow Formulas<br>or Checking ~<br>aluate Formula<br>uditing | Calculation<br>Calculation<br>Calculation<br>Calculation<br>Calculation | Share Comments                               | · · |
| 35                                                                                                    | • 1 × ~ fx                                                                             |                                                       |                                                                                          |                                                                                                    |                                                           |                                                                         |                                              | *   |
| A Item Mean/Average number of months Median number of months since Mode value for range of months s                                                                                                    | Cal<br>since last inspection<br>ast inspection                                         | 8 C D<br>culation<br>23<br>24                         | E F                                                                                      | G H I<br>Mode Multi Result                                                                                                    |                                                           | L M                                                                     | N O                                          | 1.1 |
| Total bridge area with Owner: Wa<br>Count if owned by Ann Arbor and<br>Find the Max value for number of<br>by MDDT and in Washtenaw Cour<br>Find the oldest bridge (lowest val<br>County<br>Find the average time since last ir<br>a rating less than 6 and owned by<br>2 | File Home $f_x$ $\sum_{\text{Insert Function}}$ AutoSum                                | Insert Draw                                           | Page Layout Page Layout Page Layout Page Layout Text Date & Time ~ Inction Library       | Formulas Data<br>Q Data<br>Lookup & Math &<br>Reference ~ Trig ~                                                                                                    | Review N<br><br>More I<br>Functions ~ M                   | View Help                                                               | ne Name ~<br>in Formula ~<br>ite from Select |     |
| 2                                                                                                    | B5                                                                                     | <b>~</b>                                              | : × 🗸                                                                                    | <i>f</i> <sub>x</sub> SI                                                                                                    | NH                                                        |                                                                         |                                              |     |
| 4                                                                                                    |                                                                                        | A                                                     |                                                                                          | S                                                                                                    | QRT                                                       | E                                                                       | F                                            |     |
| Bridge Conditions                                                                                                    | 1 Item                                                                                 |                                                       |                                                                                          | Cal                                                                                                    | QRTPI                                                     |                                                                         | •                                            | 1   |
| eady                                                                                                    | 2 Mean/Average m                                                                       | number of months s                                    | since last inspection                                                                    | on SI                                                                                                    | JBTOTAL<br>JM                                             |                                                                         | + 100                                        | 0%  |
|                                                                                                    | 3                                                                                      |                                                       | ·                                                                                        | SI                                                                                                    | JMIF                                                      |                                                                         |                                              |     |
|                                                                                                    | 4 Mode value for                                                                       | range of months sin                                   | ice last inspection                                                                      | SI                                                                                                    | JMIFS                                                     |                                                                         |                                              |     |
|                                                                                                    | 5 Total bridge are                                                                     | a with Owner: Wasł                                    | ntenaw County                                                                            | SI                                                                                                    | JMPRODUCT<br>JMSQ                                         |                                                                         |                                              |     |

MO-201: Microsoft Excel Create Advanced Formulas and Macros

3.1 Perform logical operations in formulas 3.1.1 Perform logical operations by using nested functions including the IF(), IFS(), SWITCH(), SUM(IF), AVERAGEIF(),COUNTIF(), SUMIFS(), AVERAGEIFS(), COUNTIFS(), MAXIFS(), MINIFS(), AND(), OR(), and NOT() functions

### ADDING THE FUNCTION ARGUMENTS FOR SUMIF

An \*IF or \*IFS function will perform a specific calculation, such as SUM. The function arguments will include the range to use when evaluating based on the criteria. The data to be summed can be in the same range, or a different one.

#### **Task: Enter Function Arguments**

1. Enter the Range: OWNER

What Do You See? If the Named Range is spelled correctly, there should be data displayed on the right.

- 2. Enter the Criteria: Washtenaw County
- 3. Enter the Sum\_range: AREA
- 4. Click OK to accept the Formula.

What Do You See, Now? The SUMIF function calculated how much bridge area is owned by Washtenaw County: 283,672 feet of area.

5. For readability, large numbers should have a comma separator. Select cell B5. Go to Home--> Numbers--> Comma separator to add a comma.

6. Go to Home--> Numbers--> Decrease decimal so the number displays no decimals.

#### Formulas->Function Library->Math and Trig-.SUMIF

|          | AutoSave 💿 💿 📙 🍤 -                    |                      |                                              |                              |                 |                                                                                                    | , P s               | sarch                                                          |                                                             |                                   | E              | lizabeth Nof        |                             |                                         |          |        |   |
|----------|---------------------------------------|----------------------|----------------------------------------------|------------------------------|-----------------|----------------------------------------------------------------------------------------------------|---------------------|----------------------------------------------------------------|-------------------------------------------------------------|-----------------------------------|----------------|---------------------|-----------------------------|-----------------------------------------|----------|--------|---|
| F        | ile Home Insert                       | Draw Page Lay        | out Formulas (                               | Data Review                  | View            | Help                                                                                                    |                     |                                                                |                                                             |                                   |                |                     |                             | 🖻 Share                                 | 🖓 Comm   | nents  | Ī |
| li<br>Fu | fx<br>AutoSum Recently Fin<br>Used ~  | ancial Logical Text  | Date & Lookup & Ma<br>Time ~ Reference ~ Tri | th & More<br>g ~ Functions ~ | Name<br>Manager | <ul> <li>Define Name</li> <li>Use in Formula</li> <li>Create from Select</li> <li>Defined Names</li> </ul> | tion F <sub>X</sub> | frace Precedents<br>frace Dependents<br>Remove Arrows ~<br>For | Cross Show Fe<br>A: Error Ch<br>D: Evaluate<br>mula Auditin | ormulas<br>tecking 👻<br>e Formula | Watch<br>Windo | h Calcul<br>w Optio | ation<br>ns v 🖽 (<br>Calcul | Calculate Nor<br>Calculate She<br>ation | w<br>set |        | , |
| sι       | JMIF                                  | * : X                | √ fx =SUM                                    | IF(OWNER,"Wa                 | shtenaw Co      | ounty",AREA)                                                                                               |                     |                                                                |                                                             |                                   |                |                     |                             |                                         |          | ~      | 1 |
| 4        |                                       | A                    | В                                            | с                            | D               | E F                                                                                                    | G                   | н                                                              | 1                                                           | J                                 | к              | L.                  | м                           | N                                       | 0        |        |   |
| 1        | Item                                  |                      | Calcul                                       | ation                        |                 |                                                                                                    |                     | Mode Multi Re                                                  | sult                                                        |                                   |                |                     |                             |                                         |          |        |   |
| 2        | Mean/Average number of                | months since last in | nspection                                    | 23                           |                 |                                                                                                    |                     | 2                                                              | 2                                                           |                                   |                |                     |                             |                                         |          |        |   |
|          | Median number of months               | since last inspectio | on                                           |                              |                 |                                                                                                    |                     |                                                                | 2                                                           |                                   |                |                     |                             |                                         |          |        |   |
|          | Mode value for range of m             | Function Argum       | ents                                         |                              |                 |                                                                                                    | ? ×                 | -                                                              |                                                             |                                   |                |                     |                             |                                         |          |        |   |
| \$       |                                       | SUMIF                | Pages Outpito                                |                              |                 | WHER WOOT WOO                                                                                              | TOMPOTO             | 3                                                              | -                                                           |                                   |                |                     |                             |                                         |          |        |   |
| 5        | Total bridge area with Owr            | er:                  | Kange OWNER                                  |                              | 1 - 10          | WHEN, MUUT, MUU                                                                                            | /1 , MDOT ;         |                                                                |                                                             |                                   | -              |                     | 1                           |                                         |          |        |   |
| 5        | Count if owned by Ann Arb             | Function Ar          | guments                                      |                              |                 |                                                                                                    |                     |                                                                |                                                             |                                   | ?              | X                   |                             |                                         |          |        |   |
|          | Find the Max value for num            | SUMIF                |                                              |                              |                 |                                                                                                    |                     |                                                                |                                                             |                                   |                |                     |                             |                                         |          |        |   |
|          | Find the oldest bridge (low           |                      | Range                                        | OWNER                        |                 |                                                                                                    | <b>†</b> =          | (OWNER-                                                        | MDOT                                                        |                                   | MD             | OTh                 |                             |                                         |          |        |   |
| 3        | County<br>Find the average time since |                      | Critoria                                     |                              |                 |                                                                                                    | -                   | "Machtena                                                      |                                                             |                                   | ,              | . , .               |                             |                                         |          |        |   |
| ,        | a rating less than 6 and ow           |                      | Citteria                                     | washten                      | aw Coun         | ty                                                                                                    | <u> </u>            | washtena                                                       | wcoun                                                       | (y                                |                |                     |                             |                                         |          |        |   |
| 0        |                                       |                      | Sum_range                                    | AREA                         |                 |                                                                                                    | <u>+</u> =          | {"AREA";103                                                    | 63;3182                                                     | ;6258;12                          | 2802;9         | 938                 |                             |                                         |          |        |   |
| 2        |                                       |                      |                                              |                              |                 |                                                                                                    | =                   | 283672                                                         |                                                             |                                   |                |                     |                             |                                         |          |        |   |
| 3        |                                       | Adds the cell        | ls specified by a                            | given condi                  | tion or c       | riteria.                                                                                                   |                     |                                                                |                                                             |                                   |                |                     |                             |                                         |          |        |   |
| 5        | Bridge Condi                          |                      |                                              | Criteria                     | is the co       | ndition or cri                                                                                             | teria in tl         | ne form of a                                                   | number                                                      | , expres                          | sion,          | or text             |                             |                                         | -        |        | ÷ |
| d        | t                                     |                      |                                              |                              | that defi       | ines which ce                                                                                              | lls will be         | added.                                                         |                                                             |                                   |                |                     | (E) :                       |                                         |          | + 1009 | į |
|          | t p 👩 📦                               |                      |                                              |                              |                 |                                                                                                    |                     |                                                                |                                                             |                                   |                |                     | 40)                         | 900 <i>J</i> .                          | 9:39 AM  | $\Box$ | Į |
|          |                                       | Formula resu         | ult =                                        | 283.67                       | 2               |                                                                                                    |                     |                                                                |                                                             |                                   |                |                     |                             | 1001                                    | W 1/2020 | 24     |   |
|          |                                       | , shind to to        |                                              | 200,01                       | -               |                                                                                                    |                     | _                                                              |                                                             | _                                 |                |                     |                             |                                         |          |        |   |
|          |                                       | Help on this         | function                                     |                              |                 |                                                                                                    |                     |                                                                | OK                                                          |                                   | Can            | ncel                |                             |                                         |          |        |   |

#### Note: Spelling matters!

If the Range or Criteria are entered incorrectly you will not see any results on the right side

MO-201: Microsoft Excel Create Advanced Formulas and Macros

3.1 Perform logical operations in formulas

3.1.1 Perform logical operations by using nested functions SUMIFS(), AVERAGEIFS(), COUNTIFS(), MAXIFS(), MINIFS(), AND(), OR(), and NOT() functions

### USING COUNTIFS

The COUNTIFS function, like the other \*IFS functions, calculate if all criteria are met. We can input more than one criteria that we want added. With our sample data, we will count how many bridges have an excellent rating AND are owned by Washtenaw County.

#### Task: Enter a COUNTIFS function

1. Go to the Calculations sheet and go to cell B6.

2. Go to Formulas-> Function Library-> More Functions-> Statistical-> COUNTIFS

The Function Arguments dialogue box will open.

Keep going...

**Note:** Make sure to read the function name carefully. There are several with similar names!

For example, the COUNT functions include:

- COUNTA: Count TEXT data
- COUNTBLANK: Count BLANK data
- COUNTIF: Count determined by 1 criteria
- · COUNTIFS: Count determined by more than 1 criteria

Formulas-> Function Library-> More Functions-> Statistical-> COUNTIFS

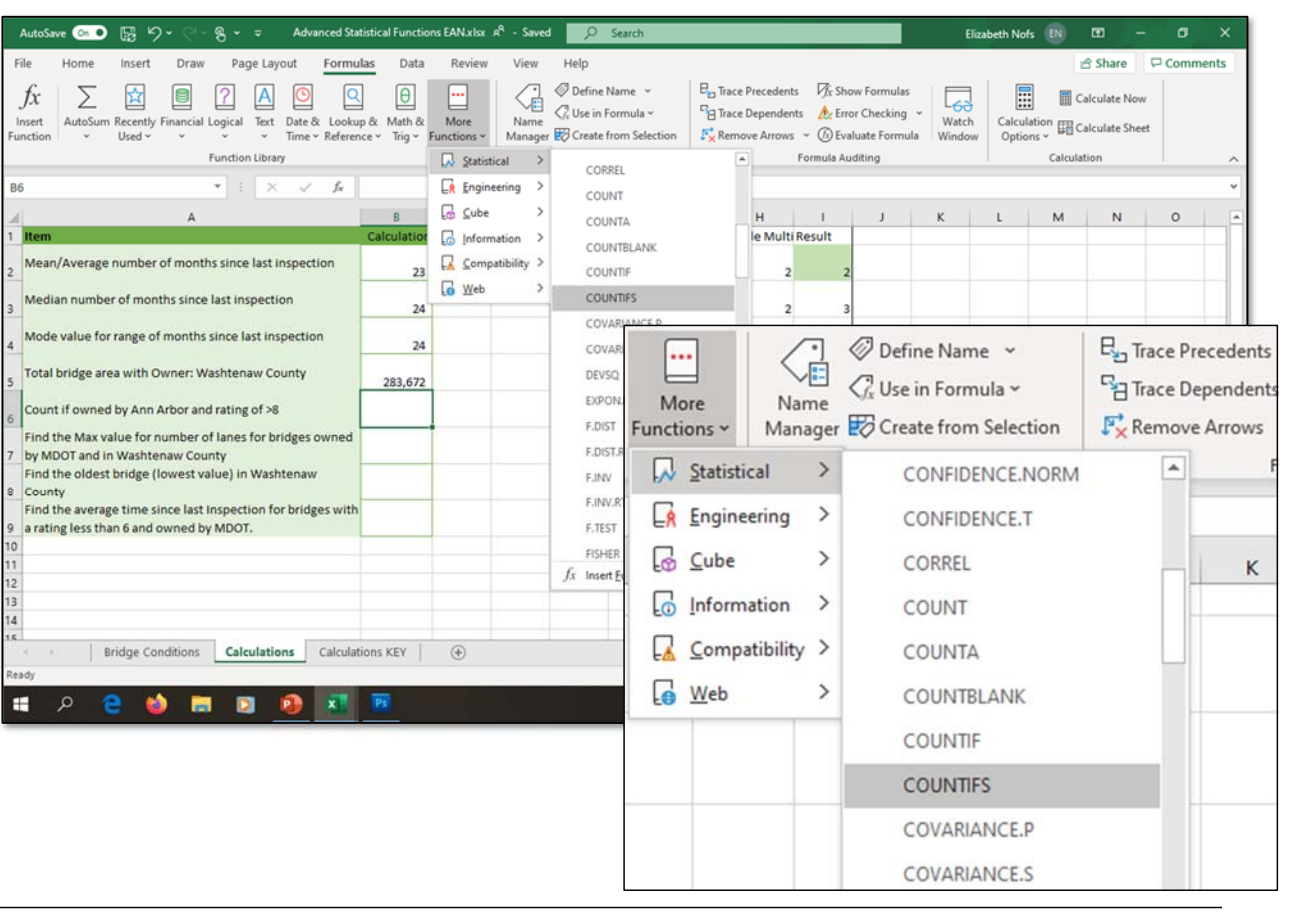

MO-201: Microsoft Excel Create Advanced Formulas and Macros

3.1 Perform logical operations in formulas

3.1.1 Perform logical operations by using nested functions SUMIFS(), AVERAGEIFS(), COUNTIFS(), MAXIFS(), MINIFS(), AND(), OR(), and NOT() functions

### ADDING ARGUMENTS TO AN \*IFS FUNCTION

Statistical functions compare the interaction, if any, of different criteria. We can use the Function arguments to define where to look up the data and how to apply the criteria.

An \*IFS function can have multiple criteria to evaluate. For each argument, there will be a range and a criteria. The range will be different for each criteria in this example as well.

#### Task: Add Function Arguments for COUNTIFS

- 1. Enter Criteria\_range1: OWNER
- 2. Enter Criteria1 : Washtenaw County
- Where OWNER is the Named Range for Column A.

**What Do You See?** The Function Arguments returned a COUNT of 120 records that met Criteria1. Keep going...

**The More You Know:** As you entered the 1st Criteria, Excel expanded the number of available function arguments. Criteria\_range2 and Criteria2 became available. As you edit the second Criteria, a third will then become available. There can be up to four criteria.

MO-201: Microsoft Excel Create Advanced Formulas and Macros

3.1 Perform logical operations in formulas

3.1.1 Perform logical operations by using nested functions SUMIFS(), AVERAGEIFS(), COUNTIFS(), MAXIFS(), MINIFS(), AND(), OR(), and NOT() functions

#### Formulas-> Function Library-> More Functions-> Statistical-> COUNTIFS

| AutoSave 💿 💿 🔚 🦻                                                                                   | - 🖓 - 😤 👻 🗢 Advanced Statisti  | cal Functi                    | ions EAN.xlsr | A <sup>A</sup> - Saves  | 9 P       | Search                               |         |                                           |                              |                              | 1                                      |                       | Elu             | zabeth No       | 6 🚯    | •                          | - 0      | ×      |
|----------------------------------------------------------------------------------------------------|--------------------------------|-------------------------------|---------------|-------------------------|-----------|--------------------------------------|---------|-------------------------------------------|------------------------------|------------------------------|----------------------------------------|-----------------------|-----------------|-----------------|--------|----------------------------|----------|--------|
| File Home Insert<br>$\int X$ $\sum_{\text{Insert unction}}$ $\sum_{\text{Viscour Recently Fills}}$ | Draw Page Layout Formulas      | Data<br>Ø<br>Math ö<br>Trig * | Review        | View<br>Name<br>Manager | Help      | Name ~<br>Formula ~<br>from Selectio | E of a  | a Trace Pres<br>3 Trace Dep<br>5 Remove A | cedents<br>sendent<br>Arrows | Ør Shi<br>s Ær En<br>∗ @ Evi | ow Formul<br>or Checkin<br>sluate Form | iai<br>1g ~<br>nula \ | Watch<br>Window | Calcul<br>Optio | lation | Calculate N<br>Calculate S | Com      | ments  |
|                                                                                                    | Function Library               |                               |               |                         | Dennedir  | vames                                |         |                                           |                              | rormula Al                   | Joiling                                |                       |                 |                 | Carco  | nation                     |          | ^      |
| OUNTIFS                                                                                            | * : × ✓ J* =                   | COUNTI                        | FS(OWNER,"    | 'Washtena               | aw County | (°')                                 |         |                                           |                              |                              |                                        |                       |                 |                 |        |                            |          | ~      |
| Item                                                                                               | A                              | 8<br>Iculatio                 | C             | D                       | E         | F                                    | G       | H                                         | MultiF                       | l<br>Result                  | J                                      | k                     |                 | L               | м      | N                          | 0        | -      |
| Mean/Average number o                                                                              | f months since last inspection | neorgero                      |               |                         |           |                                      |         | mode                                      | martin                       | (esure                       |                                        |                       |                 |                 |        |                            |          |        |
| -                                                                                                  |                                | 22                            | Function Arg  | uments                  |           |                                      |         |                                           |                              | .1                           | 1                                      | ? )                   |                 |                 |        |                            |          |        |
| Median number of month                                                                             | ns since last inspection       | 2                             | COUNTIFS      |                         |           |                                      |         |                                           |                              |                              |                                        |                       |                 |                 |        |                            |          |        |
| Mode value for range of r                                                                          | months since last inspection   | 2                             | Crite         | ria_range1              | OWNER     |                                      | [       | ± = {"0                                   | OWNER;                       | MDOT';'                      | NDOT';"MO                              | oot";"                |                 |                 |        |                            |          |        |
| Total bridge area with Ow                                                                          | uner: Washtenaw County         | Ĩ                             |               | Criteria1               | "Washten  | aw County'                           |         | ± = ₩                                     | /ashtena                     | w County                     |                                        |                       |                 |                 |        |                            |          |        |
| Total bridge area with on                                                                          | men wasitenaw county           | 283,67                        | Crite         | tria_range2             |           |                                      |         | 1 = 1el                                   | ference                      |                              |                                        |                       |                 | _               | _      |                            |          |        |
| Count if owned by Ann A                                                                            | Function Arguments             |                               |               |                         |           |                                      |         |                                           |                              |                              |                                        | 7                     | ,               | $\times$        |        |                            |          | _      |
| Find the Max value for nu                                                                          | COUNTIES                       |                               |               |                         |           |                                      |         |                                           |                              |                              |                                        |                       |                 |                 |        |                            |          |        |
| Find the oldest bridge (lo                                                                         | COUNTIES                       |                               |               |                         |           | _                                    |         |                                           |                              |                              |                                        |                       |                 |                 |        |                            |          |        |
| County<br>Find the average time sin                                                                | Criteria_range1                | OWN                           | IER           |                         |           | Ť                                    | = {"    | OWNER                                     | R";"M                        | DOT';                        | MDOT                                   | ";"MD                 | OT';'           |                 |        |                            |          |        |
| a rating less than 6 and ov                                                                        | Criteria1                      | "Was                          | htenaw C      | county"                 |           | Ť                                    | = "\    | Vashte                                    | naw                          | County                       | r                                      |                       |                 |                 |        |                            |          |        |
|                                                                                                    | Criteria range2                | I                             |               |                         |           | Ť                                    | = re    | ference                                   | e                            |                              |                                        |                       |                 |                 |        |                            |          |        |
| 2                                                                                                  | Criteria 2                     | -                             |               |                         |           |                                      | _       |                                           |                              |                              |                                        |                       |                 |                 |        |                            |          |        |
| 1                                                                                                  | Criteriaz                      |                               |               |                         |           | T                                    | = ai    | iy                                        |                              |                              |                                        |                       |                 |                 |        |                            |          | _      |
|                                                                                                    |                                |                               |               |                         |           |                                      |         |                                           |                              |                              |                                        |                       |                 |                 |        |                            | -        |        |
| it snage con                                                                                       |                                |                               |               |                         |           |                                      | = 12    | 20                                        |                              |                              |                                        |                       |                 |                 | m      | 1.20                       |          | + 100% |
| • o 🔿 📣                                                                                            | Counts the number of cell      | speci                         | ified by a    | given s                 | et of co  | nditions                             | or crit | teria.                                    |                              |                              |                                        |                       |                 |                 | da)    | 0m . 15                    | 9:50 AM  |        |
|                                                                                                    | Crit                           | eria ra                       | nge2: is      | the ran                 | nae of a  | ells vou                             | want    | evaluat                                   | ed fo                        | r the c                      | articul                                | ar cor                | ditio           | n.              | 40     | ····· ()-                  | 6/1/2020 | ~      |
|                                                                                                    |                                |                               |               |                         |           |                                      |         |                                           |                              |                              |                                        |                       |                 |                 |        |                            |          |        |
|                                                                                                    |                                |                               |               |                         |           |                                      |         |                                           |                              |                              |                                        |                       |                 |                 |        |                            |          |        |
|                                                                                                    |                                |                               |               |                         |           |                                      |         |                                           |                              |                              |                                        |                       |                 |                 | 2      |                            |          |        |
|                                                                                                    | Formula result =               |                               |               |                         |           |                                      |         |                                           |                              |                              |                                        |                       |                 | 120             |        |                            |          |        |
|                                                                                                    | Help on this function          |                               |               |                         |           |                                      |         |                                           |                              | (                            | )K                                     |                       | Can             | cel             | 1      |                            |          |        |
|                                                                                                    | The second second              |                               |               |                         |           |                                      |         |                                           |                              | _                            |                                        |                       |                 |                 | 1      |                            |          |        |

### STATISTICAL FUNCTION ARGUMENTS

We can enter an exact value, like typing the name or number. We can also use operators: signs for greater than and less than. Wild cards are also supported.

#### Task: Use a Greater than or Equal to Operator

The Function Arguments dialogue box is open. The first arguments for the COUNTIFS function are entered.

1. Enter the Critier\_range2: Lowest\_Rating

Where Lowest Rating is the Named Range for Column P.

2. Enter Criteria2: >=8

This means greater than or equal to.

3. Glick OK to complete the function.

What Do You See? Excel calculated the number of bridges owned by Washtenaw County with a score of 8 or 9. There are 18

The More You Know:

>= means greater than or equal to

<= means less than or equal to

<> means not equal to or excluding

MO-201: Microsoft Excel Create Advanced Formulas and Macros

3.1 Perform logical operations in formulas

3.1.1 Perform logical operations by using nested functions SUMIFS(), AVERAGEIFS(), COUNTIFS(), MAXIFS(), MINIFS(), AND(), OR(), and NOT() functions

Formulas-> Function Library-> More Functions-> Statistical-> COUNTIFS

| X<br>Lert<br>ction                                                                                             | Draw Page Layout Formulas                       | Data R             | eview View                   | Help<br>Define N<br>GUse in F<br>BC Create f | lame ~<br>omula ~<br>rom Selectio | e<br>Bar<br>Bar<br>F_X   | frace Precede<br>frace Dependi<br>Remove Arrov | nts 🧖 Sh<br>ints 🍂 Er<br>is * 🙆 Ev | ow Formula<br>or Checking<br>sluate Form | is<br>g = Watc<br>ula Winde | h Calcul<br>w Optio | ation El C | Share | Commen |
|----------------------------------------------------------------------------------------------------|-------------------------------------------------|--------------------|------------------------------|----------------------------------------------|-----------------------------------|--------------------------|------------------------------------------------|------------------------------------|------------------------------------------|-----------------------------|---------------------|------------|-------|--------|
|                                                                                                    | Function Library                                |                    |                              | Defined Na                                   | mes                               |                          |                                                | Formula Au                         | diting                                   |                             |                     | Calcula    | tion  |        |
| NTIFS                                                                                                    | * : × ✓ fr =                                    | COUNTIFS(OW        | NER, "Washtena               | w County"                                    | ,Lowest_R                         | ating,">=                | 8")                                            |                                    |                                          |                             |                     |            |       |        |
|                                                                                                    | A                                               | B                  | C D                          | E                                            | F                                 | G                        | H                                              | 1<br>I Decule                      | J                                        | к                           | L                   | м          | N     | 0      |
| man/Average number o                                                                                           | months since last inspection                    | acculation         |                              |                                              |                                   |                          | Mode Mu                                        | unesuit                            |                                          |                             |                     |            |       |        |
| any everage number of                                                                                          |                                                 | 22<br>Functi       | on Arguments                 |                                              |                                   |                          |                                                | 2 2                                | 1 7                                      | ×                           |                     |            |       |        |
| dian number of month                                                                                           | s since last inspection                         | 2 COUN             | TIFS                         |                                              |                                   |                          |                                                |                                    |                                          |                             |                     |            |       |        |
| ode value for range of n                                                                                       | nonths since last inspection                    | 2                  | Criteria_range1              | OWNER                                        |                                   | 1                        | = ('OWN                                        | R';'MDOT';'I                       | NDOT";"MD                                | ot;: ^                      |                     |            |       |        |
| tal bridge area with Ow                                                                                        | ner: Washtenaw County                           | 202.67             | Criteria1<br>Criteria range2 | "Washtenav                                   | v County"                         | 1                        | = 'Washt<br>= ('Lowes                          | enaw County<br>t Rating":6:6:      | 6:5:6:5:6:6:6:6                          | 6.5.5                       |                     |            |       |        |
| MDOT and in Washten<br>id the oldest bridge (lo<br>unty<br>id the average time sin<br>ating less than 6 and ov | COUNTIFS<br>Criteria_range1<br>Criteria1        | OWNER<br>"Washten  | aw County"                   |                                              | 1<br>1                            | = {"O<br>= "W            | WNER";"<br>ashtena                             | MDOT";<br>v Count                  | MDOT"                                    | ;"MDOT"                     | <sup>27</sup>       |            |       |        |
| Bridge Conc                                                                                                    | Criteria_range2<br>Criteria2<br>Criteria_range3 | Lowest_Ra<br>">=8" | ating                        |                                              | 1<br>1<br>1                       | = {"Lo<br>= ">:<br>= ref | owest Ra<br>=8"<br>erence                      | ting";6;6                          | ,0,3,0,3,                                | ;6;6;6;6;5                  | ;5                  |            |       |        |

### STATISTICAL FUNCTIONS: MAXIFS

The MAX function finds the largest value in a data set. We can use the MAXIFS function to find the largest value based on multiple conditions. For example, we can find the largest number of lanes crossing a particular bridge.

#### Task: Create a MAXIFS function

1. Go to the Calculations sheet. Go to cell B7.

2. Go to Formulas--> Function Library--> More Functions--> Statistical.

3. Select MAXIFS. The Function Arguments dialogue box will open.

Keep going...

#### Formulas--> Function Library--> More Functions--> Statistical->MAXIF

💿 🖫 り・ Advanced Statistical Functions EAN.xlsx R<sup>R</sup> - Saving. Elizabeth Nofs Insert Draw Page Layout Formulas Data Help 🖻 Share 🛛 🖓 Comments File Home Review View ⊘ Define Name → Σ 2 Α 0 ٩ θ .... By Trace Precedents Vix Show Formulas fx Calculate Now C Use in Formula ~ Trace Dependents A Error Checking Insert AutoSum Recently Financial Logical Text Date & Lookup & Math & More Name Watch Calculation Calculate Sheet Create from Selection (x) Evaluate Formula Function Used ' Time ~ Reference ~ Trig ~ Functions ~ Manage Window Options Function Library Formula Auditing 🗔 Statistical LOGEST Calculati ▼ : × √ f<sub>x</sub> Engineering 87 LOGNORM.DIST 🔓 <u>C</u>ube LOGNORM INV н к м N 0 - I. le Multi Result Information MAX Mean/Average number of months since last inspection Compatibility > MAXA 23 G Web MAYIES Median number of months since last inspection 2 MEDIAN de value for range of months since last inspection MIN 24 3 MINA Total bridge area with Owner: Washtenaw County 283,672 3 MINIES Count if owned by Ann Arbor and rating of >8 4 MODE.MULT 18 Find the Max value for number of lanes for bridges owned by MDOT and in Washtenaw County Help Formulas Data Review View Find the oldest bridge (lowest value) in Washtenaw County Find the average time since last Inspection for bridges with En Trace Prece θ Ø Define Name ~  $\langle \mathbf{p} \rangle$ Q •••• a rating less than 6 and owned by MDOT Trace Deper C. Use in Formula ~ Name Lookup & Math & More Manager 🔣 Create from Selection Remove Ar Reference \* Trig \* Functions ~ . Statistical > MAX Bridge Conditions Calculations KEY fx ER. Engineering > MAXA D x Cube > MAXIFS D Information > MEDIAN Compatibility > MIN Web > MINA

MO-201: Microsoft Excel Create Advanced Formulas and Macros

3.1 Perform logical operations in formulas

3.1.1 Perform logical operations by using nested functions: MAXIFS(), MINIFS()

### USING MAXIFS FUNCTION ARGUMENTS

Fil

M

Edit

Most \*IFS functions are set up similarly. The first field is the range that will be used for the calculation, whether it's summing, averaging, or finding the max or min value.

#### Task: Enter the Function Arguments for MAXIFS

- 1. Enter the Max Range: LANES
- Where LANES is the Named Range for Column H.
- 2. Enter Citeria\_Range1: OWNER
- 3. Enter Criteria1: MDOT
- 4. Enter Criteria\_Range2: COUNTY
- 5. Enter Criteria2: Washtenaw

What Do You See? We have found the largest value, which is 9 lanes. That is the most lanes crossing a bridge owned by MDOT in Washtenaw County.

#### Formulas--> Function Library--> More Functions--> Statistical->MAXIF

| lutoSave 💿 💿 🗒 🥍                                                                                                    |                                                                                                    |                            |                                               |                                                 | ig 🔎                                                      | Search                               |                                     |                                                         |                                                   |                                                           |                                           | abeth Nof                  |             |                                                  |                     |     |
|----------------------------------------------------------------------------------------------------|----------------------------------------------------------------------------------------------------|----------------------------|-----------------------------------------------|-------------------------------------------------|-----------------------------------------------------------|--------------------------------------|-------------------------------------|---------------------------------------------------------|---------------------------------------------------|-----------------------------------------------------------|-------------------------------------------|----------------------------|-------------|--------------------------------------------------|---------------------|-----|
| e Home Insert                                                                                                    | Draw Page Layout Formula                                                                           | S Data                     | Review<br>More<br>Functions ~                 | View<br>Name<br>Manager                         | Help<br>Define N<br>Use in Fo<br>Create fr<br>Defined Nat | lame<br>ormula<br>om Selectio<br>mes |                                     | ∃ Trace Precede<br>∃ Trace Depende<br>K Remove Arrov    | nts Ørr Sh<br>ents & En<br>vs ∽ @ Ev<br>Formula A | iow Formulas<br>ror Checking<br>aluate Formula<br>uditing | Watch<br>Window                           | Calcule<br>Option          | ation III C | 년 Share<br>alculate No<br>Calculate Sho<br>ation | Commer<br>eet       | nts |
| XXIFS                                                                                                    | * : × × fx                                                                                         | =MAXIES                    | LANES.OWN                                     | IER."MDO                                        | T".COUNTY                                                 | WASHTE                               | NAW)                                |                                                         |                                                   |                                                           |                                           |                            |             |                                                  |                     | ~   |
|                                                                                                    | Δ                                                                                                  | R                          | 6                                             | D                                               | F                                                         | F                                    | 6                                   | н                                                       | L I                                               | L I I                                                     | ĸ                                         | 1                          | м           | N                                                | 0                   |     |
| Item                                                                                                    |                                                                                                    | Calculatio                 | en e                                          | 0                                               |                                                           |                                      |                                     | Mode Mul                                                | ti Result                                         |                                                           | N.                                        |                            |             |                                                  |                     |     |
| Mean/Average number of                                                                                                    | months since last inspection                                                                       | 22                         |                                               |                                                 |                                                           |                                      |                                     |                                                         |                                                   |                                                           |                                           |                            |             |                                                  |                     |     |
| Median number of month<br>Mode value for range of m<br>Total bridge area with Ow                                                                                                    | s since last inspection<br>nonths since last inspection<br>ner: Washtenaw County                   | 2 283.67                   | Function Argu<br>MAXIFS                       | uments<br>Max_range<br>eria_range1<br>Criteria1 | LANES<br>OWNER<br>'MDOT'                                  |                                      |                                     |                                                         | ")4;4;2;5;2;2;2<br>ER`;"MDOT`;"<br>-              | ?<br>2;2;3;2;2;3;5;4;2;<br>MDOT`;`MDOT                    | ×<br>2: ^                                 |                            |             |                                                  |                     |     |
| Count if owned by Ann Ai<br>Find the Max value for nu<br>by MDOT and in Washten<br>Find the oldest bridge (lo<br>county<br>Find the average time sin<br>a rating less than 6 and ov | Function Arguments<br>MAXIFS<br>Criteria_range1<br>Criteria_range2<br>Criteria_range2<br>Criteria2 | LANE<br>OWN<br>"MDC<br>COU | S<br>NER<br>DT<br>NTY<br>SHTENAW              | r1                                              |                                                           | 1<br>1<br>1<br>1<br>1<br>1           | = {<br>= {<br>= 1<br>= {<br>= 7     | LANES";4;4<br>OWNER";"<br>MDOT"<br>COUNTY";<br>WASHTEN/ | 1;2;5;2;2;<br>MDOT";<br>"Clinton<br>AW"           | 2;2;3;2;2;<br>"MDOT";"<br>";"Clinton                      | ?<br>3;5;4;2;2;;<br>MDOT";"<br>";"Clintoi | *                          |             |                                                  |                     |     |
| D C                                                                                                    | Returns the maximum valu<br>Formula result =<br><u>Help on this function</u>                       | ue amo<br>Cri              | ng cells s<br>i <b>teria2:</b> is<br>tł<br>va | pecifiec<br>the co<br>hat defi<br>alue .        | l by a giv<br>ndition o<br>nes whic                       | en set o<br>or criteri<br>h cells v  | = 9<br>of con<br>ia in t<br>will be | ditions or<br>he form of<br>included                    | criteria.<br>a numb<br>when d                     | eer, expres<br>eterminin<br>OK                            | ssion, or f<br>ng the ma<br>Can           | text<br>iximum<br>9<br>cel | 40          | han d <sup>j</sup> -                             | 9:59 AM<br>6/1/2020 |     |

MO-201: Microsoft Excel Create Advanced Formulas and Macros

3.1 Perform logical operations in formulas

3.1.1 Perform logical operations by using nested functions: MAXIFS(), MINIFS()

### STATISTICAL FUNCTIONS: MINIFS

MINIF and MINIFS find the smallest value in the data set based on the criteria. MINIF is offered as a separate function.

However, you can also use the MINIFS function and enter only one criteria.

#### Task: Create a MINIFS function

1. Go to the Calculations sheet. Go to cell B8.

2. Go to Formulas-> Function Library-> More Functions-> Statistical. Choose MINIFS. The Function argument dialogue box will open.

3. Enter the Min\_Range: YEARBUILT Where YEARBUILT is the Named Range for Column I.

4. Enter Criteria\_Range1: COUNTY

5. Enter Criteria1: Washtenaw

What Do You See? The first three fields are noted with bold labels. These are required fields. Additional fields are optional.

6. Click OK to complete the function.

What Do You See Now? The oldest bridge—which has the lowest value in the data set—was built in 1876.

Is that a wow or a yikes?

MO-201: Microsoft Excel Create Advanced Formulas and Macros

3.1 Perform logical operations in formulas

3.1.1 Perform logical operations by using nested functions: MAXIFS(), MINIFS()

#### Formulas-> Function Library-> More Functions-> Statistical->MINIFS

| AutoSave 💿 💿 😨 🥍                     |                                     |                                 |                             | d 🔎                                      | Search                             |         |                                                                                                    |                              |                                          |                | Elizabeth No         |                 |                        |                   |           |      |
|--------------------------------------|-------------------------------------|---------------------------------|-----------------------------|------------------------------------------|------------------------------------|---------|----------------------------------------------------------------------------------------------------|------------------------------|------------------------------------------|----------------|----------------------|-----------------|------------------------|-------------------|-----------|------|
| File Home Insert                     | Draw Page Layout Formulas           | Data Revie                      | ew View                     | Help                                     |                                    |         |                                                                                                    | _                            |                                          |                |                      |                 | 년 Shar                 |                   | Commen    | its  |
| $f_X$ AutoSum Recently Finunction    | ancial Logical Text Date & Lookup & | Hath & More<br>Trig ~ Functions | Name<br>Manage              | Define N<br>C Use in Fo<br>r 🖾 Create fr | lame 👻<br>ormula 👻<br>rom Selectio | on E    | Trace Precedents                                                                                                | Ør Sho<br>Æ: Erro<br>∽ @ Eva | w Formulas<br>or Checking<br>luate Formu | Wati<br>a Wind | ch Calcu<br>ow Optio | lation<br>pns ~ | Calculate<br>Calculate | Now<br>Sheet      |           |      |
|                                      | Function Library                    |                                 |                             | Defined Na                               | mes                                |         | F                                                                                                    | ormula Au                    | diting                                   |                |                      | Calcu           | lation                 |                   |           | ^    |
| MINIFS                               | ▼ ! × ✓ fx =                        | MINIFS(YEARBUIL                 | T,COUNTY,"                  | WASHTENA                                 | W")                                |         |                                                                                                    |                              |                                          |                |                      |                 |                        |                   |           | *    |
| Itom                                 | A                                   | B C                             | D                           | E                                        | F                                  | G       | H<br>Mode Multi P                                                                                               | l<br>acult                   | J                                        | К              | L                    | М               | N                      |                   | 0         | -    |
| Mean/Average number of               | months since last inspection        | alculation                      |                             |                                          |                                    |         | Mode Multin                                                                                                    | esun                         |                                          |                |                      |                 |                        |                   |           |      |
|                                      | -                                   | 22<br>Function                  | Arguments                   |                                          |                                    |         | 1 2                                                                                                    |                              | ?                                        | ×              | 1                    | -               |                        |                   |           | -    |
| Median number of months              | s since last inspection             | 2 MINIFS                        |                             |                                          |                                    |         |                                                                                                    |                              |                                          |                |                      |                 | _                      |                   |           |      |
| Mode value for range of m            | onths since last inspection         | 2                               | Min_range                   | YEARBUILT                                |                                    | 1       | 1 = {'YEARBUILT                                                                                                 | ;1938;19                     | 57;1962;1962;                            | 195 ^          |                      |                 |                        |                   |           |      |
| Total bridge area with Own           | ner: Washtenaw County               | 202.67                          | riteria_range1<br>Criteria1 | COUNTY                                   | wd                                 |         |                                                                                                    | Clinton";                    | Clinton";"Clin                           | ntor           |                      |                 |                        |                   |           |      |
| Count if owned by App Ar             |                                     | 285,07                          | 5474                        |                                          |                                    |         | or one of the second second second second second second second second second second second second second second |                              |                                          |                |                      | 5               |                        |                   |           |      |
| Eind the Max value for nu            | Function Arguments                  |                                 |                             |                                          |                                    |         |                                                                                                    |                              |                                          | ?              | X                    |                 |                        | -                 |           | -11  |
| by MDOT and in Washten               | MINIFS                              |                                 |                             |                                          |                                    |         |                                                                                                    |                              |                                          |                |                      |                 |                        |                   |           |      |
| Find the oldest bridge (lo<br>County | Min range                           | VEADBUILT                       |                             |                                          | 1                                  | = ("    | VEARBLIILT"-1                                                                                                   | 938-10                       | 57.1962                                  | 1962-1         | 95                   |                 |                        |                   |           |      |
| Find the average time sin            | Criteria anno 1                     |                                 |                             |                                          | -                                  | - (     |                                                                                                    |                              |                                          |                |                      |                 |                        |                   |           |      |
| a rating less than 6 and ov          | Criteria_range1                     | COUNTY                          |                             |                                          | T                                  | = {     | COUNTY; CI                                                                                                    | inton                        | ; Clintor                                | i; Clin        | <b></b>              |                 |                        |                   |           |      |
| 1                                    | Criteria1                           | "Washtenaw                      | r i                         |                                          | Ť                                  | = "\    | Vashtenaw"                                                                                                    |                              |                                          |                |                      |                 |                        |                   |           |      |
| 3                                    | Criteria_range2                     |                                 |                             |                                          | Î                                  | = re    | ference                                                                                                    |                              |                                          |                |                      |                 |                        |                   |           |      |
| 1                                    |                                     |                                 |                             |                                          |                                    |         |                                                                                                    |                              |                                          |                |                      |                 |                        |                   |           |      |
| <      Bridge Cond                   |                                     |                                 |                             |                                          |                                    | - 11    | 876                                                                                                    |                              |                                          |                |                      |                 |                        |                   |           | Þ    |
| dit                                  | Returns the minimum valu            | e among cells                   | specified                   | d by a giv                               | en set e                           | of con  | ditions or cri                                                                                                  | teria.                       |                                          |                |                      | <b>巴</b>        |                        | 10:0              | +<br>8 AM | 100% |
| 🖷 🔎 🤤 🗳                              |                                     | Criteriate                      |                             | a diki a a                               |                                    | 1       |                                                                                                    |                              |                                          |                |                      | _ <b>⊄</b> 0)   | 900 d                  | <sup>7</sup> 6/1/ | /2020     | 2    |
|                                      |                                     | Criteria 1:                     | that defivalue .            | ines which                               | ch cells                           | will be | included w                                                                                                    | hen de                       | er, expre<br>etermini                    | ng the         | minimur              | n               |                        |                   |           |      |
|                                      | Formula result = 1876               |                                 |                             |                                          |                                    |         |                                                                                                    |                              |                                          |                |                      |                 |                        |                   |           |      |
|                                      | Help on this function               |                                 |                             |                                          |                                    |         | [                                                                                                    | C                            | )K                                       | C              | ancel                | ]               |                        |                   |           |      |

### USING AVERAGEIFS WITH FORMULA AUTOCOMPLETE

Excel offers a Formula AutoComplete tool for adding formulas and functions. Rather than a dialogue box with the function arguments as labeled fields, the Formulas AutoComplete will show a small tool tip showing the function with the field names.

#### Task: Use the Formula AutoComplete

1. Go to the Calculations sheet. Go to cell B9.

2. Type: =AVERA

**What Do You See?** As you are typing the AutoComplete tool will pop up, showing the matches. The more letters, the more likely the match.

At any point in typing, you may double-click to select the function AVERAGEIFS. Alternately, type the entire function.

Keep going...

MO-201: Microsoft Excel Create Advanced Formulas and Macros

3.1 Perform logical operations in formulas

3.1.1 Perform logical operations by using nested functions: AVERAGEIFS()

Screen image of the Formula AutoComplete

|                     |                      |                | A                                                                                    | В                                      | С     | D                  | E        | F     | G       | н          | 1            | J     |
|---------------------|----------------------|----------------|--------------------------------------------------------------------------------------|----------------------------------------|-------|--------------------|----------|-------|---------|------------|--------------|-------|
| 1                   | Item                 |                |                                                                                      | Calculation                            |       |                    |          |       |         | Mode Multi | Result       |       |
| 2                   | Mean/Average num     | ber            | of months since last inspection                                                      | 23                                     |       |                    |          |       |         | 2          | 2            |       |
| 3                   | Median number of     | mont           | hs since last inspection                                                             | 24                                     |       |                    |          |       |         | 2          | 3            |       |
| 4                   | Mode value for ran   | ge of          | months since last inspection                                                         | 24                                     |       |                    |          |       |         | 3          |              |       |
| 5                   | Total bridge area w  | ith O          | wner: Washtenaw County                                                               | 283,672                                |       |                    |          |       |         | 3          |              |       |
| 6                   | Count if owned by    | Ann A          | arbor and rating of >8                                                               | 18                                     |       |                    |          |       |         | 4          |              |       |
| 7                   | by MDOT and in Wa    | shte           | naw County                                                                           | 9                                      |       |                    |          |       |         | 5          |              |       |
| 8                   | County               | ge (i<br>ne si | nce last inspection for bridges with                                                 | 1876                                   |       |                    |          |       |         |            |              |       |
| 9<br>10<br>11<br>12 | a rating less than 6 | 7              | Find the Max value for nun<br>by MDOT and in Washtena<br>Find the oldest bridge (low | nber of lar<br>w County<br>vest value) | in Wa | bridges<br>shtenaw | owned    |       | 9       | hich can   | be numbers ( | or na |
| 13<br>14            |                      | 8              | County                                                                               |                                        |       |                    |          |       | 1876    |            |              |       |
| 15                  | Bridg                | 9              | a rating less than 6 and own                                                         | ned by MD                              | OT.   | for bridg          | ges with | =aver |         | 4          |              |       |
|                     |                      | 10             |                                                                                      |                                        |       |                    |          | AV    | ERAGE   |            |              |       |
|                     |                      | 11             |                                                                                      |                                        |       |                    |          | AVI   | ERAGEA  |            |              |       |
|                     |                      | 12             |                                                                                      |                                        |       |                    |          | AVI   | ERAGEIF |            |              |       |
|                     |                      | 13             |                                                                                      |                                        |       |                    |          | AVI   | ERAGEIF | S          |              |       |
|                     |                      | 14             |                                                                                      |                                        |       |                    |          | US DA | VERAGE  |            |              |       |
|                     |                      | 15             |                                                                                      |                                        |       |                    |          |       |         |            |              | -     |

### CONTINUE BUILDING A FORMULA WITH AUTOCOMPLETE

Some users may prefer working within the formula bar and entering the parts of the function for workflow. Understanding how the formula is structured can help with reviewing for accuracy.

#### Task: Add Function Arguments in the Formula Bar

**Before You Begin:** At the top in the formula bar is the function name and the first parentheses.

Beside the cell, there is a ToolTip box that shows the parts of the function, including punctuation and parentheses as a guide.)

1. The cursor is in place directly after the parentheses.

2. Type the average\_range: INSPFREQ

Where INSPFREQ is the Named Range for Column L.

3. Type a comma to mark the end of the average\_range. Keep going...

**Make A Mistake?** If you select the Calculations sheet, it will be entered as the sheet for the range. Use the backspace to remove the sheet name—including the apostrophe marks that indicate it is a sheet name.

Formulas-> Function Library-> More Functions-> Statistical->MINIFS

| AutoSave 💿 🖫 ⁄ - 🖓 -                                                     | <ul> <li>Advanced Statistical Func</li> </ul>             | tions EAN.xlsx A <sup>Q</sup> | - Saving              | ♀ Search |         |                                                |        | Elia         | abeth Nofs | EN             | ⊞ –                                     |         | ×         |
|--------------------------------------------------------------------------|-----------------------------------------------------------|-------------------------------|-----------------------|----------|---------|------------------------------------------------|--------|--------------|------------|----------------|-----------------------------------------|---------|-----------|
| File Home Insert Draw Pa                                                 | ige Layout Formulas Da                                    | a Review                      | View Help             |          |         |                                                |        |              |            | ß              | Share                                   | 🖵 Comm  | ents      |
| $\begin{array}{c c} & X & & & \\ & & & \\ & & \\ & \\ & \\ & \\ &$       | A^ A <sup>×</sup> = = =   ≫ ×<br>× <u>A</u> × = = =   ⊡ Ξ | 원 Wrap Text<br>텔 Merge & Cent | custom<br>er ~ \$ ~ 9 |          | Conditi | ional Format as Cell<br>ing ~ Table ~ Styles ~ | Insert | Delete Forma | Σ ~<br>    | AZY Sort & Fin | o d & d d d d d d d d d d d d d d d d d | eas     |           |
| Tipboard 15 Font                                                         | G Alignr                                                  | ient                          | 5 N                   | umber 6  | al l    | Styles                                         |        | Cells        |            | Editing        | Id                                      | eas     | ~         |
| /INIFS *                                                                 | × ✓ f <sub>x</sub> =average                               | eifs(INSPFREQ                 |                       |          |         |                                                |        |              |            |                |                                         |         | ~         |
| A                                                                        | В                                                         | с                             | DE                    | F        | G       | н                                              | J      | к            | L          | м              | N                                       | 0       | -         |
| Item<br>Mean/Average number of months sinc                               | e last inspection                                         | 3                             |                       |          | 1       | 2 2                                            |        |              |            |                |                                         |         |           |
| Median number of months since last in                                    | spection                                                  | 4                             |                       |          |         | 2 3                                            |        |              |            |                |                                         |         |           |
| Mode value for range of months since                                     | last inspection                                           | 4                             |                       |          |         | 3                                              |        |              |            |                |                                         |         |           |
| Total bridge area with Owner: Washter                                    | naw County 283,65                                         | 2                             |                       |          |         | 3                                              |        |              |            |                |                                         |         |           |
| Count if owned by Ann Arbor and ratin                                    | g of >8                                                   | 8                             |                       |          |         | 4                                              |        |              |            |                |                                         |         |           |
| Find the Max value for number of lane<br>by MDOT and in Washtenaw County | s for bridges owned                                       | 9                             |                       |          |         | 5                                              |        |              |            |                |                                         |         |           |
| Find the oldest bridge (lowest value) in                                 | n Washtenaw                                               |                               |                       |          |         |                                                | 1      |              |            |                |                                         |         |           |
| Find the average time since last inspec                                  | tion for bridges with                                     | /6                            |                       |          |         |                                                |        |              |            |                |                                         |         | _         |
| Find the oldest<br>8 County                                              | bridge (lowest v                                          | alue) in \                    | Washten               | aw       | ith     | 1876                                           |        |              |            |                |                                         |         |           |
| 9 a rating less tha                                                      | n 6 and owned b                                           | v MDOT.                       |                       | uges w   | =       | averageifs                                     | NSPF   | REQ          |            |                |                                         |         |           |
| 10                                                                       |                                                           |                               |                       |          |         | AVERAGEIE                                      | Slaver | de ran       | ne crit    | eria ra        | ange1                                   | criteri | a1)       |
| 11                                                                       |                                                           |                               |                       |          |         | AVERAGE                                        | IFS    | Finds        | verage     | e(arith        | metic                                   | mean    | ) for the |
| 12                                                                       |                                                           |                               |                       |          |         |                                                |        |              |            |                |                                         |         |           |
| 13                                                                       |                                                           |                               |                       |          |         |                                                |        |              |            |                |                                         |         |           |
| 14                                                                       |                                                           |                               |                       |          |         |                                                |        |              |            |                |                                         |         |           |
| 45                                                                       |                                                           |                               |                       |          |         |                                                |        |              |            |                |                                         |         |           |
| R                                                                        | idae Conditions                                           | Calcu                         | lations               | Calc     | Ilatio  | ns KEV                                         | æ      |              |            |                |                                         |         |           |
|                                                                          | luge conditions                                           | Carcu                         | ations                | Calc     | alatio  | IS KET                                         | 0      |              |            |                |                                         |         |           |

MO-201: Microsoft Excel Create Advanced Formulas and Macros

3.1 Perform logical operations in formulas

3.1.1 Perform logical operations by using nested functions: AVERAGEIFS()

### FUNCTION ARGUMENT CRITERIA PUNCTUATION

Criteria in a function are enclosed in quotation marks. When using the Function Argument dialogue box, Excel will add the quote marks to anything added to the Criteria field. They need to be typed in the formula bar when using the AutoComplete function.

#### Task: Edit the AVERAGEIFS Arguments

- 1. Add Criteria\_Range1: OWNER.
- 2. Type a comma to end the Criteria\_Range1.
- 3. Add Criteria1: "MDOT"
- 4. Type a comma to end the function argument.
- 5. Add Criteria\_Range2: Lowest\_Rating.
- 6. Type a comma to end the Criteria\_Range2.
- 7. Add Criteria2: ">6"
- 8. Type a comma to end the function argument.
- 9. Type a close parentheses ) to end the function.
- 10. Hit enter to complete the formula.
- The formula should look like this:
- =AVERAGEIFS(INSPFREQ,OWNER,"MDOT",Lowest\_Rating,">6")

The AVERAGEIFS returned a value of 24.

3.1 Perform logical operations in formulas

3.1.1 Perform logical operations by using nested functions: AVERAGEIFS()

#### Formulas-> Function Library-> More Functions-> Statistical->AVERAGEIFS

| AutoSave 🚥 🖫 🔈 🦿 🦉                                                                                                    | y ⇒ Advanced Stat                                                    | istical Function   | s EAN.xisx           | : A <sup>A</sup> - Savir | ng 🗾             | O Search        |                   |                                |               |            |             | lizabeth No | efs EN            |                | - 0       | ×                |
|----------------------------------------------------------------------------------------------------|----------------------------------------------------------------------|--------------------|----------------------|--------------------------|------------------|-----------------|-------------------|--------------------------------|---------------|------------|-------------|-------------|-------------------|----------------|-----------|------------------|
| le Home Insert Draw                                                                                                    | Page Layout Formula                                                  | as Data            | Review               | v View                   | Help             |                 |                   |                                |               |            |             |             |                   | Share          | Comm      | ents             |
| Ste Ch ~  11 ~  11 ~  11 ~  11 ~  11 ~  11 ~  11 ~  11 ~  11 ~  11 ~  11 ~  11 ~  11 ~  11 ~  11 ~  11 ~  11 ~  11 ~  11 ~  11 ~  11 ~  11 ~  11 ~  11 ~  11 ~  11 ~  11 ~  11 ~  11 ~  11 ~  11 ~  11 ~  11 ~  11 ~  11 ~  11 ~  11 ~  11 ~  11 ~  11 ~  11 ~  11 ~  11 ~  11 ~  11 ~  11 ~  11 ~  11 ~  11 ~  11 ~  11 ~  11 ~  11 ~  11 ~  11 ~  11 ~  11 ~  11 ~  11 ~  11 ~  11 ~  11 ~  11 ~  11 ~  11 ~  11 ~  11 ~  11 ~  11 ~  11 ~  11 ~  11 ~  11 ~  11 ~  11 ~  11 ~  11 ~  11 ~  11 ~  11 ~  11 ~  11 ~  11 ~  11 ~  11 ~  11 ~  11 ~  11 ~  11 ~  11 ~  11 ~  11 ~  11 ~  11 ~  11 ~  11 ~  11 ~  11 ~  11 ~  11 ~  11 ~  11 ~  11 ~  11 ~  11 ~  11 ~  11 ~  11 ~  11 ~  11 ~  11 ~  11 ~  11 ~  11 ~  11 ~  11 ~  11 ~  11 ~  11 ~  11 ~  11 ~  11 ~  11 ~  11 ~  11 ~  11 ~  11 ~  11 ~  11 ~  11 ~  11 ~  11 ~  11 ~  11 ~  11 ~  11 ~  11 ~  11 ~  11 ~  11 ~  11 ~  11 ~  11 ~  11 ~  11 ~  11 ~  11 ~  11 ~  11 ~  11 ~  11 ~  11 ~  11 ~  11 ~  11 ~  11 ~  11 ~  11 ~  11 ~  11 ~  11 ~  11 ~  11 ~  11 ~  11 ~  11 ~  11 ~  11 ~  11 ~  11 ~  11 ~  11 ~  11 ~  11 ~  11 ~  11 ~  11 ~  11 ~  11 ~  11 ~  11 ~  11 ~  11 ~  11 ~  11 ~  11 ~  11 ~  11 ~  11 ~  11 ~  11 ~  11 ~  11 ~  11 ~  11 ~  11 ~  11 ~  11 ~  11 ~  11 ~  11 ~  11 ~  11 ~  11 ~  11 ~  11 ~  11 ~  11 ~  11 ~  11 ~  11 ~  11 ~  11 ~  11 ~  11 ~  11 ~  11 ~  11 ~  11 ~  11 ~  11 ~  11 ~  11 ~  11 ~  11 ~  11 ~  11 ~  11 ~  11 ~  11 ~  11 ~  11 ~  11 ~  11 ~  11 ~  11 ~  11 ~  11 ~  11 ~  11 ~  11 ~  11 ~  11 ~  11 ~  11 ~  11 ~  11 ~  11 ~  11 ~  11 ~  11 ~  11 ~  11 ~  11 ~  11 ~  11 ~  11 ~  11 ~  11 ~  11 ~  11 ~  11 ~  11 ~  11 ~  11 ~  11 ~  11 ~  11 ~  11 ~  11 ~  11 ~  11 ~  11 ~  11 ~  11 ~  11 ~  11 ~  11 ~  11 ~  11 ~  11 ~  11 ~  11 ~  11 ~  11 ~  11 ~  11 ~  11 ~  11 ~  11 ~  11 ~  11 ~  11 ~  11 ~  11 ~  11 ~  11 ~  11 ~  11 ~  11 ~  11 ~  11 ~  11 ~  11 ~  11 ~  11 ~  11 ~  11 ~  11 ~  11 ~  11 ~  11 ~  11 ~  11 ~  11 ~  11 ~  11 ~  11 ~  11 ~  11 ~  11 ~  11 ~  11 ~  11 ~  11 ~  11 ~  11 ~  11 ~  11 ~  11 ~  11 ~  11 ~  11 ~  11 ~  11 ~  11 ~  11 ~  11 ~  11 ~  1 | → A <sup>*</sup> A <sup>*</sup> = = =<br>= = = → <u>A</u> × <u>A</u> | <ul><li></li></ul> | Wrap Text<br>Merge & | t<br>Center ~            | Custom<br>\$ ~ % | <b>9</b>   % -  | co<br>k0<br>Forma | itional Forma<br>tting ~ Table | t as Cell     | Insert     | Delete Form | nat<br>Σ    | Sort & Filter ~ S | Find & elect ~ | ldeas     |                  |
| lipboard 🖓 Font                                                                                                    | GI                                                                   | Alignment          |                      | 5                        | Nu               | mber            | 51                | Styles                         |               |            | Cells       |             | Editing           |                | Ideas     | ^                |
| •                                                                                                    | $\vdots$ $\times$ $\checkmark$ $f_{\pi}$                             | =AVERAGEI          | S(INSPFI             | REQ,OWNE                 | R,"MDOT          | ,Lowest_R       | ating,">6")       |                                |               |            |             |             |                   |                |           | v                |
| A                                                                                                    |                                                                      | 8<br>Calculation   | с                    | D                        | E                | F               | G                 | H<br>Mode Mult                 | l<br>Result   | J          | К           | L           | м                 | N              | 0         | h                |
| Mean/Average number of months s                                                                                                    | since last inspection                                                | 23                 |                      |                          |                  |                 |                   | 2                              | 2             |            |             |             |                   |                |           |                  |
| Median number of months since las                                                                                                    | st inspection                                                        | 24                 |                      |                          |                  |                 |                   | 2                              | 3             |            |             |             |                   |                |           |                  |
| Mode value for range of months sin                                                                                                    | tenaw County                                                         | 24                 |                      |                          |                  |                 |                   | 3                              |               |            |             |             |                   |                |           | $\left  \right $ |
| Count if owned by Ann Arbor and ra                                                                                                    | ating of >8                                                          | 283,672            |                      |                          |                  |                 |                   | 3                              |               |            |             |             |                   |                |           | -                |
| Find the Max value for number of la                                                                                                    | anes for bridges owned                                               | 18                 |                      |                          |                  |                 |                   | 4                              |               |            |             |             |                   |                |           |                  |
| Find the oldest bridge (lowest value<br>County                                                                                                    | e) in Washtenaw                                                      | 1876               |                      |                          |                  |                 |                   |                                |               |            |             |             |                   |                |           |                  |
| Find the average time since last Ins<br>a rating less than 6 and owned by M                                                                                                    | pection for bridges with<br>IDOT.                                    | AVERAGEIFS         | (INSPFR              | EQ,OWNER                 | R,"MDOT",        | Lowest_Ra       | ting,">6")        |                                |               |            |             |             |                   |                |           |                  |
|                                                                                                    |                                                                      | AVERAGEIFS         | (average_r           | ange, criteri            | _range1, cri     | terial, [criter | ia_range2, cr     | iteria2], [crite               | na_range3, cr | iteria3],) |             |             |                   |                |           |                  |
| for bridges owned                                                                                                    |                                                                      |                    |                      |                          |                  |                 |                   |                                |               |            | Τ           |             |                   |                |           |                  |
|                                                                                                    | 9                                                                    |                    |                      |                          |                  |                 |                   |                                | _             |            |             | _           | 5                 |                |           |                  |
| Washtenaw                                                                                                    | 1876                                                                 |                    |                      |                          |                  |                 |                   |                                |               |            |             |             |                   |                |           |                  |
| on for bridges with                                                                                                    |                                                                      |                    |                      |                          |                  |                 |                   |                                |               |            |             |             |                   |                |           |                  |
|                                                                                                    | =AVERAGEIF                                                           | S(INSP             | FREC                 | 2,OW                     | NER,"            | MDOT            | ",Low             | est_Ra                         | ating,"       | '>6")      |             |             |                   |                |           |                  |
|                                                                                                    | AVERAGEIFS                                                           | 6(averag           | e_ran                | ge, cri                  | teria_ra         | ange1,          | criteria          | 1, [crite                      | ria_ran       | ge2, c     | riteria     | 2], [cri    | iteria_I          | ange           | , criteri | a3],             |
|                                                                                                    |                                                                      |                    |                      |                          |                  |                 |                   |                                |               |            |             |             |                   |                |           |                  |
|                                                                                                    |                                                                      |                    |                      |                          |                  |                 |                   |                                |               |            |             |             | 1                 |                |           |                  |
|                                                                                                    |                                                                      |                    |                      |                          |                  |                 | -                 |                                | -             |            |             |             | -                 |                | -         |                  |

### HANDLING A FORMULA ERROR

A formula or function can be edited by typing changes directly in the formula bar. This requires understanding the parts of the formula to make changes in the correct place and maintain the punctuation.

#### Task: Edit a Function incorrectly, then correct

1. Select cell B6. Click the Formula Bar to edit the formula.

2. Change Critera2 to: <7

Leave off the quotation marks to trigger the error.

What does the error mean? Excel has noticed that the function is incomplete. Without the quotation marks, the function is missing the criteria.

Click OK to accept the error and continue.

3. Return to the formula bar. Edit the formula to change <7 to "<8"

Keep going...

Best Practice is to Read all warning and error messages before closing the message.

MO-201: Microsoft Excel Create Advanced Formulas and Macros

3.1 Perform logical operations in formulas

3.1.1 Perform logical operations by using nested functions: AVERAGEIFS()

#### Start->Microsoft Excel

| New York | AutoSave 💿 🕢 🏷 - 🖓 - 🗢 🛛 Advanced St                                                                                                    |                                     |                         |                           | e P                         | Search                                      |                  |                                                     |            |                       | zabeth Nofs |                                              |       |                      |  |
|----------|----------------------------------------------------------------------------------------------------|-------------------------------------|-------------------------|---------------------------|-----------------------------|---------------------------------------------|------------------|-----------------------------------------------------|------------|-----------------------|-------------|----------------------------------------------|-------|----------------------|--|
| F        | ile Home Insert Draw Page Layout Form                                                                                                    | ulas Data                           | Review                  | View                      | Help                        |                                             |                  |                                                     |            |                       |             | ß                                            | Share | Comments             |  |
| 0        | $ \begin{array}{c c} & X \\ & & \\ & & \\ & $ | E   ♥ -   ₺<br>  ⊡ ⊡  <br>Alignment | Wrap Text<br>Merge & Co | nter                      | Cuntom<br>\$ - %            | 9   *:8 -:<br>nber                          | No Con<br>Form   | ditional<br>Format as<br>Table - Styles -<br>Styles | Insert     | Delete Forma<br>Cells |             | AZY Sort & Find<br>Filter - Selec<br>Editing |       | feas                 |  |
|          | - i × ✓ f.                                                                                                    | =COUNTIFS(                          | OWNER,"V                | Vashtena                  | w County"                   | ,Lowest_R                                   | ating,>7)        |                                                     |            |                       |             |                                              |       |                      |  |
| à        | A                                                                                                    | 8                                   | с                       | D                         | E                           | F                                           | G                | н                                                   | J          | κ                     | L           | м                                            | N     | 0                    |  |
| 1        | Item                                                                                                    | Calculation                         |                         |                           |                             |                                             |                  | Mode Multi Result                                   |            |                       |             |                                              |       |                      |  |
| 2        | Mean/Average number of months since last inspection                                                                                                    | 23                                  |                         |                           |                             |                                             |                  | 2 2                                                 |            |                       |             |                                              |       |                      |  |
| 3        | Median number of months since last inspection                                                                                                    | 24                                  | Micro                   | soft Excel                |                             |                                             |                  |                                                     | ×          |                       |             |                                              |       |                      |  |
| 4        | Mode value for range of months since last inspection                                                                                                    | 24                                  |                         | There                     | s a problem                 | with this for                               | nula.            |                                                     |            |                       |             |                                              |       |                      |  |
| 5        | Total bridge area with Owner: Washtenaw County<br>Count if owned by Ann Arbor and rating of >8                                                                                                    | 283,672<br>Lowest_Rati              |                         | Not tr<br>When<br>• you t | the first cha               | a formula?<br>racter is an e<br>cell shows: | qual (=) or<br>2 | minus (-) sign, Excel thinks it's                   | a formula: |                       |             |                                              |       |                      |  |
| 7        | Find the Max value for number of lanes for bridges owned                                                                                                    | ng,>7)                              |                         | To get                    | around this<br>type: '=1+1, | , type an apo<br>, cell shows:              | strophe ( '      | ) first:                                            |            |                       |             |                                              |       |                      |  |
| 3        | Find the oldest bridge (lowest value) in Washtenaw<br>County                                                                                                    |                                     |                         |                           |                             | OK                                          |                  | Help                                                |            |                       |             |                                              |       |                      |  |
| 9        | Find the average time since last Inspection for br Micr<br>a rating less than 6 and owned by MDOT.                                                                                                    | osoft Exce                          | el 🛛                    |                           |                             |                                             |                  |                                                     |            |                       |             | ×                                            |       |                      |  |
| 0        |                                                                                                    | The                                 | re's a p                | robler                    | n with t                    | this for                                    | mula.            |                                                     |            |                       |             |                                              |       |                      |  |
| 3 4 5    |                                                                                                    | Not<br>Wh                           | trying<br>en the        | to typ<br>first ch        | e a form<br>naracter        | nula?<br>r is an e                          | qual (           | =) or minus (-) sig                                 | n, Exce    | thinks                | it's a fo   | rmula:                                       |       |                      |  |
| d        | t Bridge Conditions Calculations                                                                                                    | ·yo                                 | u type:                 | =1+                       | 1, cell s                   | hows:                                       | 2                |                                                     |            |                       |             |                                              |       | + 100                |  |
| •        | t ନ 😋 🍏 🚍 🖸 🧕                                                                                                    | Tog                                 | get aro                 | und th                    | is, type                    | an apo                                      | ostrop           | he ( ' ) first:                                     |            |                       |             |                                              | g.    | 10:42 AM<br>6/1/2020 |  |
|          |                                                                                                    | • yo                                | u type:                 | '=1+                      | 1, cell s                   | shows:                                      | =1+1             |                                                     |            |                       |             |                                              |       |                      |  |
|          |                                                                                                    |                                     |                         |                           | Ľ                           | ОК                                          |                  | <u>H</u> elp                                        |            |                       |             |                                              |       |                      |  |

### **REVIEW THE FUNCTION ARGUMENTS**

Regardless of how the function was added to a cell, the function arguments window can be opened to review or edit the arguments. The Fx button to the left of the formula bar is one method to open the Function Arguments dialogue box.

## Task: Open the Function Arguments on an existing Function

1. Go to B6.

Click the Fx button to the left of the formula bar.

2. Review the function arguments. We can see the fields have populated with the criteria we typed using Autocomplete.

3. Click OK to close the dialogue box again

**The More You Know:** Using the Insert Function button on the Formulas bar will also open the Function Arguments dialogue box if the cell contains an existing function.

#### **Review a Formula**

| AutoSave 💿 🗄 🍤 -                                            | 연 ~ 용 ~ ㅋ Advanced Statisti               | ical Functions       | EAN.xtsx A <sup>A</sup> - Saved                        | P               | Search                   |                                            |                                  |                            | E           | lizabeth No | 6 🚯               | <b>60</b> -  | . 0                  | ×      |
|-------------------------------------------------------------|-------------------------------------------|----------------------|--------------------------------------------------------|-----------------|--------------------------|--------------------------------------------|----------------------------------|----------------------------|-------------|-------------|-------------------|--------------|----------------------|--------|
| File Home Insert I                                          | Draw Page Layout Formulas                 | Data                 | Review View I                                          | Help            |                          |                                            |                                  |                            |             |             | 3                 | Share        | Comm                 | ents   |
| Paste & B I U -                                             | A A = = =   =   =   =   =   =   =   =     | ゆ。<br>日 王 国)         | Wrap Text<br>Merge & Center ~ \$                       | ntorn<br>- %    | -<br>9   % -8            | Conditional<br>Formatting ~                | Format as Cell<br>Table + Styles | Insert                     | Delete Form |             | AZY<br>Sort & Fit | od åt k      | feas                 |        |
| Clipboard 5                                                 | ont 15                                    | Alignment            | 6                                                      | Num             | ber i                    |                                            | Styles                           |                            | Cells       |             | Editing           | 1            | deas                 | ^      |
| MINIFS                                                      | ▼ : × ✓ fe =                              | COUNTIFS(            | OWNER,"Washtenaw                                       | County"         | ,Lowest_Ra               | ting,">=8")                                |                                  |                            |             |             |                   |              |                      | ۷      |
| 4                                                           | A                                         | В                    | C D                                                    | E               | F                        | G                                          | н                                | J                          | к           | L           | м                 | N            | 0                    | -      |
| Item                                                        | C                                         | alculation           |                                                        |                 |                          | Mode                                       | e Multi Result                   |                            |             |             |                   |              |                      | -      |
| Mean/Average number of n                                    | nonths since last inspection              | 23                   | -                                                      |                 | -                        |                                            | ·                                | 2                          |             |             |                   |              |                      |        |
| Median number of months                                     | since last inspection                     | 24                   | COUNTIFS                                               |                 |                          |                                            |                                  |                            |             | × .         |                   |              |                      |        |
| Mode value for range of mo                                  | onths since last inspection               | 24                   | Criteria_range                                         | et OWN          | IER                      | 1                                          | = ("OWNER";"M                    | DOT'; MDOT                 | ","MDOT";"  | ^           |                   |              |                      |        |
| Total bridge area with Own                                  | er: Washtenaw County                      | 283,672              | Criteria_rang                                          | e2 Lowe         | htenaw Coun<br>st_Rating | 17 I                                       | = Washtenaw<br>= [Lowest Ratio   | County"<br>ng";6;6;6;5;6;5 | ;6;6;6;6;5  |             |                   |              |                      |        |
| Count if owned by Ann Arbo                                  | or and rating of >8                       |                      | Criteri                                                | a2 ">=8         | *                        | 1                                          | = ">=8"                          |                            |             |             |                   |              |                      |        |
| Find the Max value for num<br>by MDOT and in Washtenav      | Function Arguments                        |                      |                                                        |                 |                          |                                            |                                  |                            | ?           | ×           |                   |              |                      |        |
| County                                                      | COUNTIFS                                  |                      |                                                        |                 |                          |                                            |                                  |                            |             |             | 1                 |              |                      |        |
| Find the average time since<br>a rating less than 6 and own | Criteria_range1                           | OWNE                 | ER                                                     |                 | <b>1</b>                 | = {"OWN                                    | ER";"MDOT";                      | "MDOT";                    | MDOT        | n 🗠         |                   |              |                      |        |
| 0                                                           | Criteria1                                 | "Wash                | tenaw County <sup>-</sup>                              |                 | Ť                        | = "Washt                                   | enaw Count                       | ty-                        |             |             |                   |              |                      | -1     |
| 2                                                           | Criteria_range2                           | Lowes                | t_Rating                                               |                 | Ť                        | = {"Lowes                                  | st Rating";6;                    | 6;6;5;6;5;                 | 6;6;6;6;5   |             |                   |              |                      | _      |
| 4                                                           | Criteria2                                 | ">=8"                |                                                        |                 | Ť                        | = ">=8"                                    |                                  |                            |             |             |                   |              |                      |        |
| Bridge Condit                                               | Criteria_range3                           |                      |                                                        |                 | Ť                        | <ul> <li>referen</li> </ul>                | ce                               |                            |             | ~           |                   |              |                      | Þ      |
| iait.<br>III P 🤁 🍏                                          | Counts the number of ce                   | lls specifi<br>Crite | ied by a given set<br>eria2: is the cono<br>which cell | of co<br>dition | nditions<br>in the fo    | = 18<br>or criteria.<br>rm of a nur<br>ed. | nber, expres                     | sion, or t                 | text that   | define      | 40 94             | n <i>J</i> . | 10:51 AM<br>6/1/2020 | . 1005 |
|                                                             | Formula result =<br>Help on this function |                      | 18                                                     |                 |                          |                                            |                                  | OK                         | Ca          | incel       | ]                 |              |                      |        |

MO-201: Microsoft Excel Create Advanced Formulas and Macros

3.1 Perform logical operations in formulas

3.1.1 Perform logical operations by using nested functions: AVERAGEIFS()

### UNIT SUMMARY

#### Well done!

In this Unit we learned about Statistical Functions. We started with the basic functions of Mode, Median and Mean (Average).

Then we moved into the \*IF and \*IFS families of functions using one or more criteria. We looked at the use of operators and text values in functions.

We also explored using the Formula AutoComplete as well as how to handle errors in a formula.

You may save your work.

#### Screen image of the completed calculations

| rage number of months since last inspection<br>mber of months since last inspection<br>e for range of months since last inspection | Calculation<br>23<br>24                                                                                                    |                                                                                                    |                                                                                                    |                                                                                                    |                                                                                                    |                                                                                                    | Mode Multi                                                                                                    | Result                                                                                                    |
|----------------------------------------------------------------------------------------------------|----------------------------------------------------------------------------------------------------|----------------------------------------------------------------------------------------------------|----------------------------------------------------------------------------------------------------|----------------------------------------------------------------------------------------------------|----------------------------------------------------------------------------------------------------|----------------------------------------------------------------------------------------------------|----------------------------------------------------------------------------------------------------|----------------------------------------------------------------------------------------------------|
| rage number of months since last inspection<br>mber of months since last inspection<br>e for range of months since last inspection | 23                                                                                                    |                                                                                                    |                                                                                                    |                                                                                                    |                                                                                                    |                                                                                                    |                                                                                                    |                                                                                                    |
| mber of months since last inspection<br>e for range of months since last inspection                                                | 24                                                                                                    |                                                                                                    |                                                                                                    |                                                                                                    |                                                                                                    |                                                                                                    | 2                                                                                                    | 2                                                                                                    |
| e for range of months since last inspection                                                                                        |                                                                                                    |                                                                                                    |                                                                                                    |                                                                                                    |                                                                                                    |                                                                                                    | 2                                                                                                    | 3                                                                                                    |
|                                                                                                    | 24                                                                                                    |                                                                                                    |                                                                                                    |                                                                                                    |                                                                                                    |                                                                                                    | 3                                                                                                    |                                                                                                    |
| e area with Owner: Washtenaw County                                                                                                | 283,672                                                                                                    |                                                                                                    |                                                                                                    |                                                                                                    |                                                                                                    |                                                                                                    | 3                                                                                                    |                                                                                                    |
| vned by Ann Arbor and rating of >8                                                                                                 | 18                                                                                                    |                                                                                                    |                                                                                                    |                                                                                                    |                                                                                                    |                                                                                                    | 4                                                                                                    |                                                                                                    |
| ax value for number of lanes for bridges owned<br>nd in Washtenaw County                                                           | 9                                                                                                    |                                                                                                    |                                                                                                    |                                                                                                    |                                                                                                    |                                                                                                    | 5                                                                                                    |                                                                                                    |
| dest bridge (lowest value) in Washtenaw                                                                                            | 1876                                                                                                    |                                                                                                    |                                                                                                    |                                                                                                    |                                                                                                    |                                                                                                    |                                                                                                    |                                                                                                    |
| rerage time since last inspection for bridges with<br>is than 6 and owned by MDOT.                                                 | 24                                                                                                    |                                                                                                    |                                                                                                    |                                                                                                    |                                                                                                    | Contraction of the second                                                                                                    | -                                                                                                    |                                                                                                    |
|                                                                                                    |                                                                                                    |                                                                                                    | -                                                                                                    |                                                                                                    |                                                                                                    | Sector Sector                                                                                                    | Constant and some                                                                                                    |                                                                                                    |
|                                                                                                    | ·                                                                                                    |                                                                                                    |                                                                                                    |                                                                                                    |                                                                                                    |                                                                                                    |                                                                                                    | <u>0</u>                                                                                                    |
|                                                                                                    |                                                                                                    |                                                                                                    |                                                                                                    |                                                                                                    |                                                                                                    |                                                                                                    |                                                                                                    |                                                                                                    |
|                                                                                                    |                                                                                                    |                                                                                                    |                                                                                                    | Annual States and Annual States                                                                                                    |                                                                                                    |                                                                                                    |                                                                                                    |                                                                                                    |
|                                                                                                    |                                                                                                    |                                                                                                    |                                                                                                    | a service and the service of the service of the ser | And And And And And And And And And And                                                                                                    |                                                                                                    |                                                                                                    |                                                                                                    |
| Bridge Conditions Calculations Calculati                                                                                           | ions KEY                                                                                                    | <b>(+)</b>                                                                                                    |                                                                                                    | * * * * *                                                                                                    |                                                                                                    |                                                                                                    | 1                                                                                                    |                                                                                                    |
|                                                                                                    | vned by Ann Arbor and rating of >8<br>ax value for number of lanes for bridges owned<br>nd in Washtenaw County<br>dest bridge (lowest value) in Washtenaw<br>erage time since last Inspection for bridges with<br>s than 6 and owned by MDOT.<br>Bridge Conditions Calculations Calculat | wind by Ann Arbor and rating of >8     18       ax value for number of lanes for bridges owned     9       dest bridge (lowest value) in Washtenaw     1876       erage time since last Inspection for bridges with<br>s than 6 and owned by MDOT.     24       Bridge Conditions     Calculations | winded by Ann Arbor and rating of >8     18       ax value for number of lanes for bridges owned<br>ind in Washtenaw County     9       dest bridge (lowest value) in Washtenaw     1876       erage time since last Inspection for bridges with<br>s than 6 and owned by MDOT.     24       Bridge Conditions     Calculations | Image: Second strain     18       Image: Second strain     18       Image: Second strain     18       Image: Second strain     9       Image: Second strain     9       Image: Second strain     1876       Image: Second strain     1876       Image: Second strain     <                                                                                                    | Image: Second status   Image: Second status   Image: Second status | Image: Second string of >8   ax value for number of lanes for bridges owned   nd in Washtenaw County   9   dest bridge (lowest value) in Washtenaw   1876   erage time since last Inspection for bridges with   s than 6 and owned by MDOT.     24   Bridge Conditions   Calculations   Calculations KEY | Image: Second second secon | Image: Second second secon |

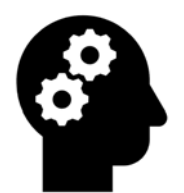

### **UNIT REVIEW**

1. SUMIF calculates based on a single criteria, while SUMIFS can calculate based on more than one criteria.

A. True

B. False

2. In SUMIF or other \*IF function, the data to be summed must be in the same range that the criteria is based on.

A. True

B. False

3. Each function argument in a SUMIFS or other

\*IFS function includes what?

- A. A range and criteria
- B. A range and condition
- C. A function and a criteria
- D. A condition and a criteria

4. Which of the following can be used in a function argument for a SUMIFS and other \*IFS functions? (Give all correct answers)

A. an equation to find an exact number value

B. an equation to find an exact text value

C. operators such as greater than or less than in an equation

D. Wild card characters

5. What happens when typing a formula in the formula bar?

A. The Insert Function dialogue box will open

B. The Formula AutoComplete tool tip will appear to show the parts of the function

C. The AutoSum function will complete the formula

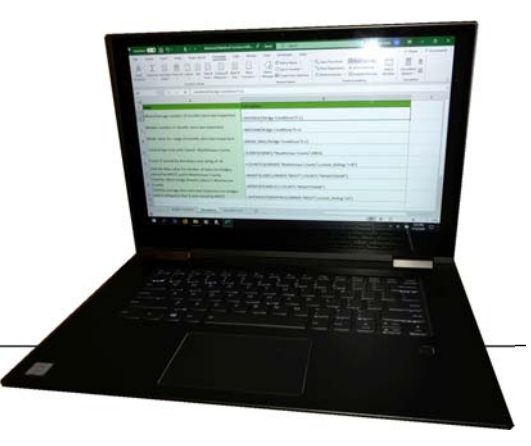

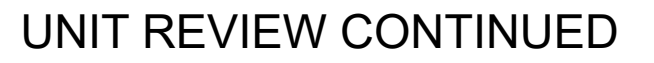

Match the function argument with the explanation. Some functions may have more than one answer.

- 1. Criteria to be evaluated
- 2. Range where calculation is completed
- 3. Range where criteria is applied

| AGEIFS                                |                                       | ?                                                              |
|---------------------------------------|---------------------------------------|----------------------------------------------------------------|
| Average_range                         | 'Bridge Conditions'!L:L               | <b>1</b> = {"INSPFREQ";24;24;24;24;24;24;24;24;24;24;24;24;24; |
| Triteria_range1                       | 'Bridge Conditions'!A:A               |                                                                |
| Criteria1                             | "MDOT"                                |                                                                |
| Criteria_range2                       | 'Bridge Conditions'!P:P               |                                                                |
| Criteria2                             | *<7*                                  | <b>1</b> = "<7"                                                |
|                                       | a) for the cells specified by a since | n set of conditions or criteria                                |
| average(arithmetic mea                | Average_range: are the actual         | cells to be used to find the average.                          |
| average(arithmetic mea<br>la result = | Average_range: are the actual         | cells to be used to find the average.                          |

¢,